「水安全計画作成支援ツール簡易版 (Ver.1.2)」解説書

平成 28 年 3 月

| 「水安全計画作成支援ツール簡易版」について                                                                                                    | 1                    |
|----------------------------------------------------------------------------------------------------|----------------------|
| ツールファイルの読み込み                                                                                                    | 2                    |
| <作成したファイルを利用して別のWSPを作成する>                                                                                                    | 3                    |
| 1. 水安全計画策定・推進チームの編成(「作成シート」4ページ)                                                                                                    | 6                    |
| 2. 水道システムの把握(「作成シート」 5 ページ)                                                                                                    | 6                    |
| 3. 危害分析(「作成シート」 9ページ)                                                                                                    | 9                    |
| 分類の目安1(ろ過施設あり、大腸菌等ありの例)リスクレベルマトリックス                                                                                                    |                      |
| 4. 管理措置の設定(「作成シート」12 ページ)                                                                                                    | 12                   |
| <ul> <li>4.1 現状の管理措置、監視方法、監視計器の分類</li> <li>4.2 水質項目と番号</li> <li>4.3 危害原因事象、関連水質項目、リスクレベル、管理措置及び監視方法の整理</li> <li>4.4 管理目標</li> </ul>                 | 12<br>13<br>14<br>23 |
| 5. 管理基準を逸脱した場合の対応(「作成シート」20ページ)                                                                                                    | 26                   |
| <ul> <li>5.1 異常の認識と判断</li> <li>&lt; クリプトスポリジウム等(耐塩素性病原微生物)に対する異常の認識 &gt;</li> <li>5.2 対応措置</li> <li>5.3 水質項目別の具体的な対応</li> <li>5.4 緊急時の対応</li> </ul> |                      |
| 6. 文書と記録の管理(「作成シート」30ページ)                                                                                                    | 29                   |
| 7. 水安全計画の妥当性の確認と実施状況の検証(「作成シート」32ページ)                                                                                                    | 30                   |
| 8. レビュー(「作成シート」37 ページ)                                                                                                    | 30                   |
| 9. 支援プログラム(「作成シート」38 ページ)                                                                                                    | 31                   |
| 最終作業                                                                                                    | 31                   |
| 追 記                                                                                                    | 32                   |

## 「水安全計画作成支援ツール簡易版」について

1.「水安全計画作成支援ツール簡易版」の概要

「水安全計画作成支援ツール簡易版」は、「水安全計画策定ガイドライン」(平成 20 年 5 月 厚生労働 省水道課)に沿って水安全計画を比較的容易に作成するためのツールです。

マイクロソフト エクセルを利用したもので、専門家でも判断が付きにくかった危害の影響程度や、 作成に多大な時間を要した管理措置及び監視方法等の整理表など、デフォルト値や事例を組み込むとと もに、パソコンによる高速処理や対話形式などを活用し、比較的短時間に水安全計画を作成することが できるツールです。

ただし、作成箇所によっては汎用事例等で対応しているため、指示に従い自らの水道施設等に合わせ ることが重要です。

なお、Ver.1.2 は、同一事業体において複数の水安全計画を作成する際の容易化、資料①及び資料② のPDF化、並びに更なる自動作成機能の付加とともに、講習会における意見等を踏まえ作成者の利便 性と操作性を一層向上させたものです。

ツールで使用するシート名は以下のとおりです。

①作成シート :水安全計画の本文が記載されるシート

②水供給経路シート :水安全計画を作成する施設の水源から給水栓(貯水槽水道を含む)までの浄 水処理施設等を選択するためのシート

③危害原因事象シート:水安全計画を作成する施設の水源から給水栓(貯水槽水道を含む)までの危 害原因事象を選択するためのシート

④危害評価シート :水安全計画を作成する施設の危害原因事象、関連水質項目、リスクレベル、 管理措置及び監視方法が記載される一覧表シート

- 2. 推奨環境
  - ① 本体:Windows パソコン
  - ② OS:日本語版 Windows 7 以降
  - ③ アプリケーション:Excel 2010 以上のバージョンがインストールされていること

(注意) ツール起動時には「マクロを有効にする」を選択してください。

3. 問い合わせ先

厚生労働省 医薬・生活衛生局 生活衛生・食品安全部 水道課 水道水質管理室 問い合わせ先メールアドレス:suishitsu@mhlw.go.jp

# ツールファイルの読み込み

ファイル読込み後、エクセルのマクロを有効にしてください。 また、マクロを使用するため行や列の削除・挿入、行幅・列幅の変更、セルの削除・挿入は禁止です。 セルへの書き込みやクリア、セル結合・解除などは可能です。

1)「作成シート」の先頭ページ(次図)です。このシートは原則として、表や2行以上にわたるものはセ ル結合しています。

| A 🖌                 | BCDEFGHIJKLMNOPQRSTUVWXY                                            | Z AA AB                                                 |
|---------------------|---------------------------------------------------------------------|---------------------------------------------------------|
|                     | < 本文 列 >                                                            |                                                         |
| 6 Ø                 | ・以下の水安全計画(WSP)はガイドラインに基づいて作成しています。                                  | この外には解説やくりロの矢白がメンが                                      |
| 7 2                 | ・原則として、必要事項はこの列内(B~AA)に記載します。                                       |                                                         |
| 8 5                 | ・本文列の順に従って作業を進めてください。                                               |                                                         |
| 9 2                 |                                                                     | 有効にしてださい。                                               |
| 10 <mark>1</mark> 제 | 注  マクロを使用するため灯で列の肌体・押人、モルの肌体・押入はしないて下。<br>  車式込みやクリアーセル結合・解除たどけ可能です |                                                         |
| 11                  |                                                                     |                                                         |
| 12 Ver1.11          |                                                                     | 旧バージョンからのデータ移入マクロ                                       |
| 13                  |                                                                     |                                                         |
| 14                  |                                                                     |                                                         |
| 15                  |                                                                     | 「小女王計画の名称入力」                                            |
| 16                  | 小女王訂圖                                                               | 水安全計画を二つ以上作成する場合、一つの施設を作成し                              |
| 18                  |                                                                     | た後に「既作成の利用」を選択して作業を行うと、効率的に作                            |
| 19                  |                                                                     | 成することができます。 ↓茶巴が美行中を小しています。                             |
| 20                  |                                                                     | 新規の作成                                                   |
| 21                  |                                                                     |                                                         |
| 22                  |                                                                     | 既作成を利用したの作成                                             |
| 23                  |                                                                     |                                                         |
| 24                  |                                                                     | どのような場合に利用すると便利か、<br>ちのマクロで確認してください。 ノ <sup>パターンの</sup> |
| 25                  |                                                                     |                                                         |
| 20                  |                                                                     | 「印刷範囲の自新設定」→カョン印刷時に実行してくだかい                             |
| 28                  |                                                                     |                                                         |
| 29                  |                                                                     | 00_印刷範囲の自動設定                                            |
| 30                  |                                                                     |                                                         |
| 31                  |                                                                     |                                                         |
|                     |                                                                     |                                                         |
| בדג 🔝               |                                                                     |                                                         |

①A列は「目次のインジケーター列」で操作無用です。

②B~AA 列は「本文列」で、原則として、必要事項はこの列内に直接記載するか、マクロ等によって 書き込まれます。

本文列の順に従って作業を進めると、水安全計画(以下、「WSP」という)のガイドラインに基づいた貴所の水安全計画が策定されます。

③AB列は作成方法の解説やマクロの実行ボタンが記載されています。

先頭ページには、水安全計画の名称、作成日、作成主体の名称などを記載します。本文列に直接記載 して頂いても結構ですが、マクロを実感して頂くために AB 列に記載されているマクロをクリックし実 行してみてください。また、4隅の"\*"は消去して頂いても結構ですし、他に必要な事項を直接加え て頂いても結構です。

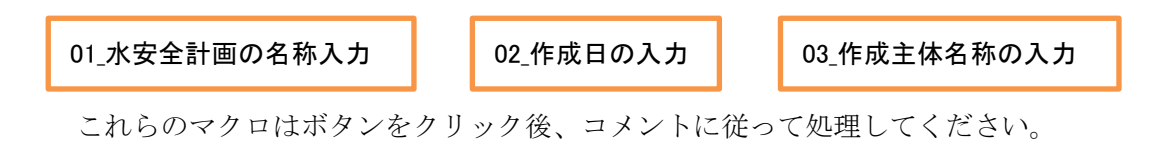

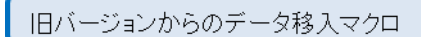

このマクロは旧バージョンで作成したもの(ファイル)を現在 のバージョンに取り込む際に使用します。パソコンからの案内に 従って処理してください。ワンクリックでは実行されませんが、実 行すると**このファイルに上書き**されますので注意してください。 パソコンからの出力案内は**本書5ページに記載**しています。

00\_印刷範囲の自動設定 このマクロは印刷時に実行してください。いつ実行しても他へ影響する ことはありません。 新規の作成 マクロの紫色は、新規のWSPが作成中、若しくは新規にWSPを作成することを 表しています。新規作成中は実行無用です。これもワンクリックでは実行されません が、実行すると全てが初期状態になります。 <作成したファイルを利用して別のWSPを作成する>

新規作成の場合は、本書5ページ下2行目まで飛ばして読んでもOKです。

このマクロは同一事業体において複数の浄水処理施設(並列処理を含む)のWSP を作成する際に用います。一施設のWSPを作成した後、同一ファイル上で実行する と、新たに記載する箇所のみが「作成シート」等に示され効率よく作成することができ

ます。次図はマクロを実行すると出現する画面で、作成済みのWSPとの違いを番号で選択します。

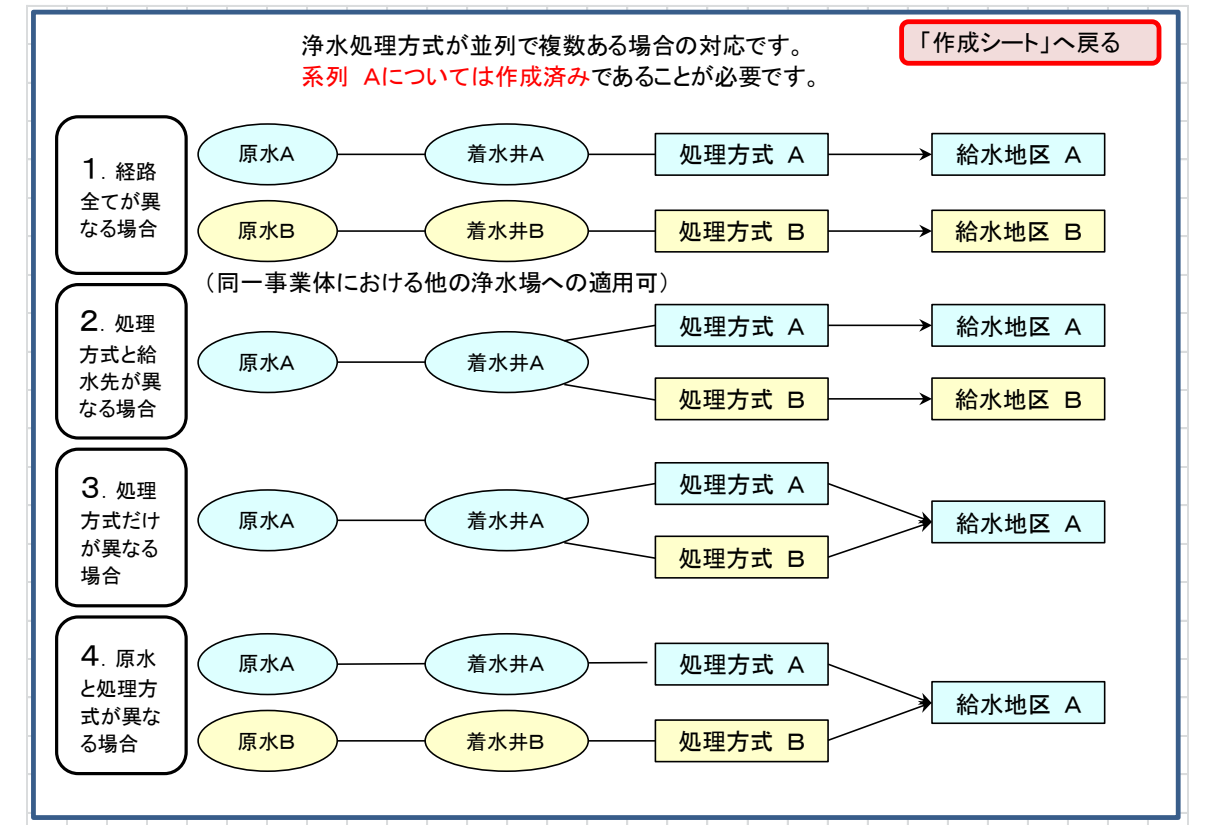

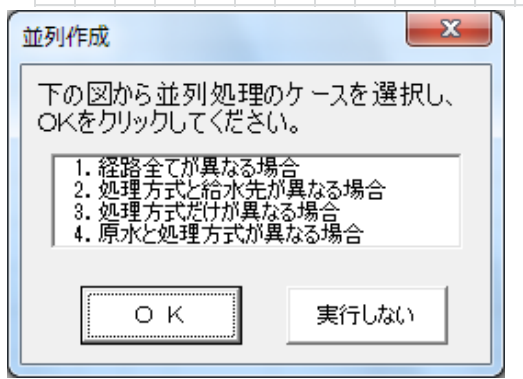

同一施設内で水源から給水までの全てが異なる場合や、同 一事業体の他の浄水施設へ適用する場合は1を選択します。 同一施設内で浄水処理方式のみが並列して存在する場合、 例えば同一原水で同一箇所に給水するが、「塩素消毒のみ」と 「緩速ろ過」が並列して存在し、既にどちらかを作成してい る場合は3を選択します。一方、異なった処理が直列して存 在する場合、例えば「生物処理」と「急速ろ過」が直列する などは、通常の水供給経路とし、このマクロは用いません。 繰り返しになりますが、「既作成を利用しての作成」を選択すると、「作成シート」はもとより、水供給 経路、危害原因事象、発生頻度、監視項目・方法などにおいても共通部分は活かされます。すなわち、 選択パターンに合わせて必要箇所のみが作成対象となるよう工夫されています。

なお、本書 17 ページで行われる影響程度の修正は、「新規の作成」や「既作成を利用しての作成」マ クロが実行されると全てデフォルト値に戻ります。

次図は「既作成を利用しての作成」マクロ実行後の注意を促すコメントで、選択した並列処理のパタ ーンと、A列の ★ 印の行を目安にして作成することを促しています。

| Microsoft Excel                              | ×     |
|----------------------------------------------|-------|
|                                              |       |
| 並列処理3のパターンが選択されました。                          |       |
| A列に★印がある「行」を目安にして、<br>関連するマクロ等によって、新たな内容にして、 | ください。 |
|                                              | ОК    |

次図は、「既作成を利用しての作成」マクロで3が選択された時の「作成シート」先頭ページの下部画面 です。

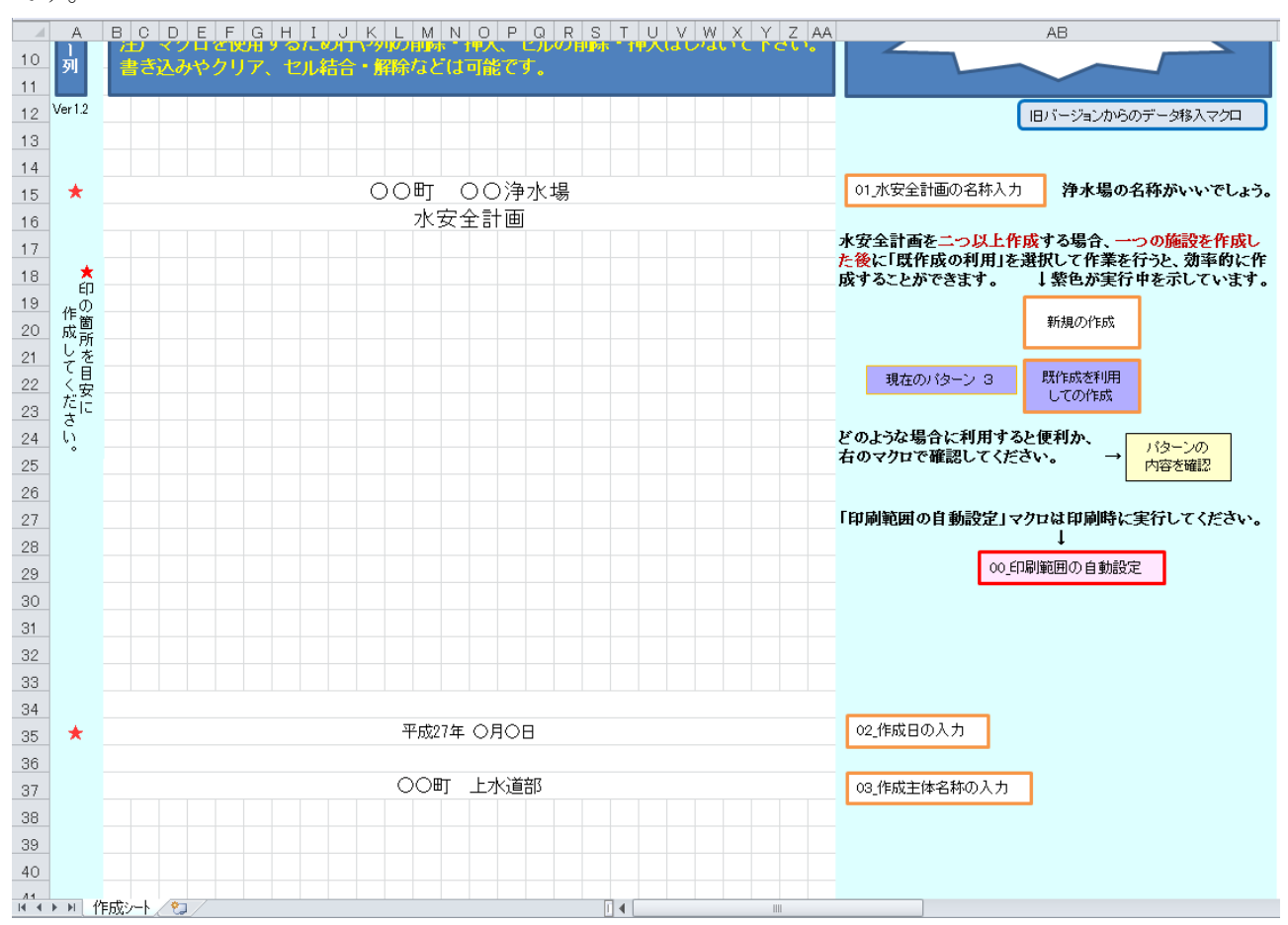

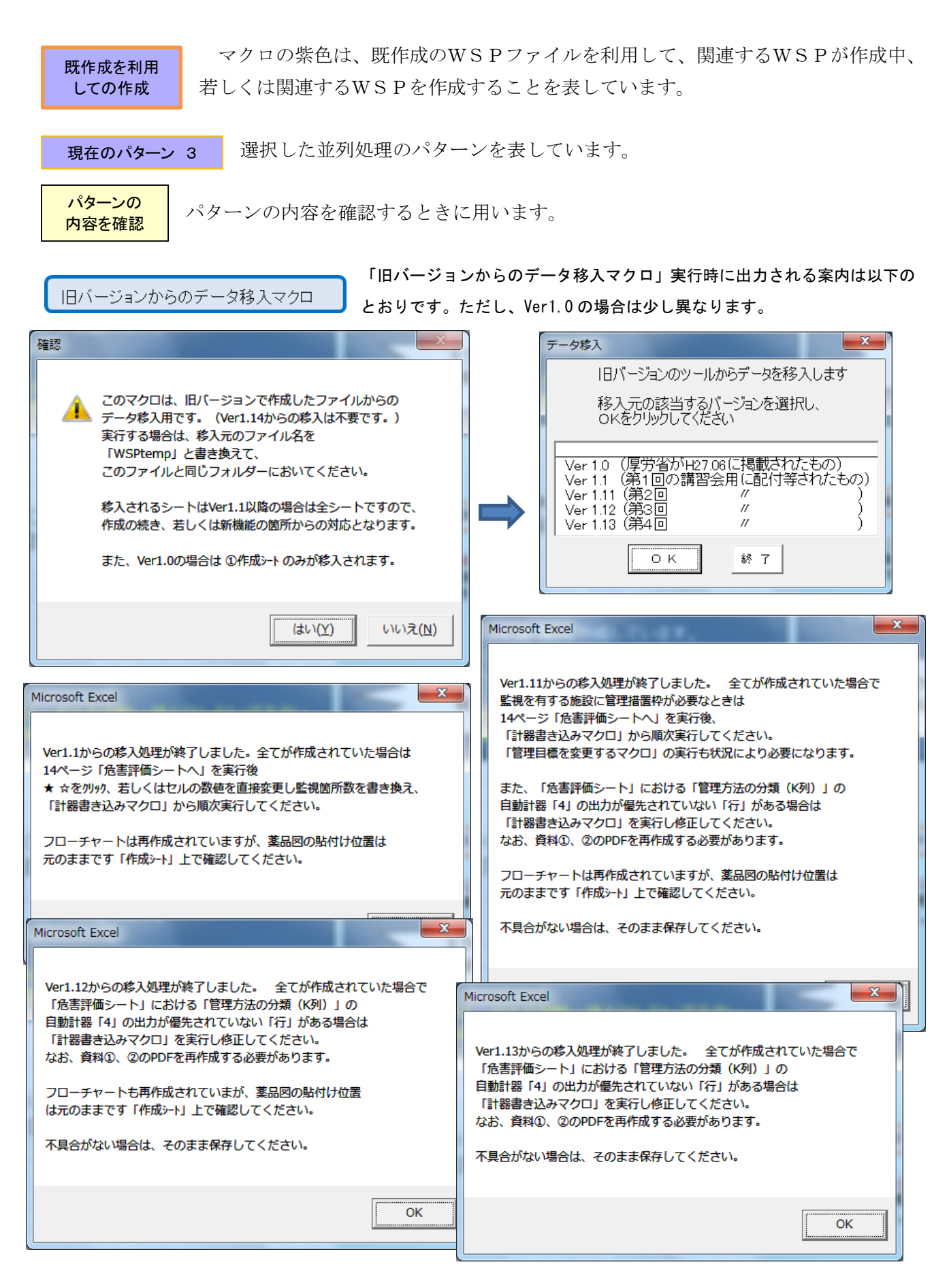

2) 2 ページ目は用語説明で、WSPガイドラインと同一です。似たような用語がありますので注意してください。原則として、変更しないで用いてください。

3)3ページ目は目次です。作成して頂く内容が一目して分かります。原則として変更しません。

目次の再作成

このマクロは、作成途中で目次の再作成が指示された場合に実行します。同様 なマクロは再作成を促す位置にもあり、その時点で実行すればOKです。いつ実 行しても他へ影響することはありません。

04\_指定ページへのジャンプ このマクロは、目次を見て指定ページにジャンプするマクロです。

# 1. 水安全計画策定・推進チームの編成(「作成シート」4ページ)

初期画面は、1人分の作成表が空白で出ています。

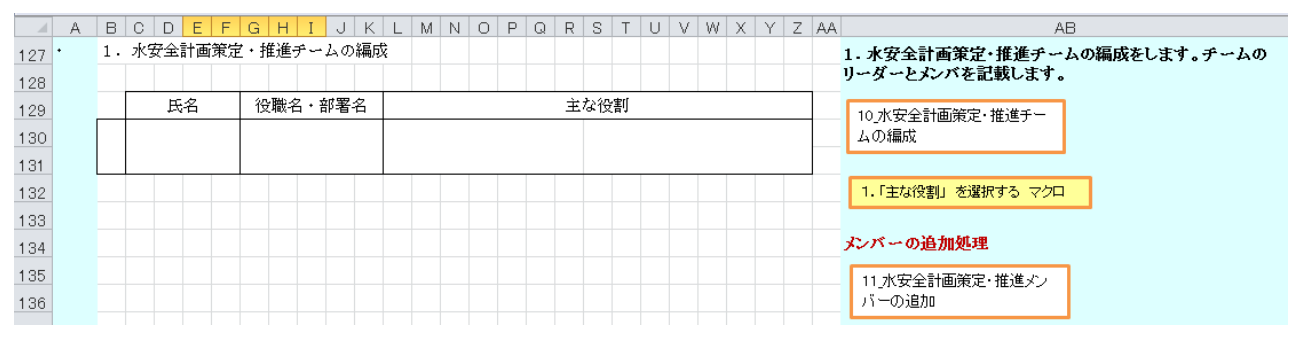

10\_水安全計画策定・推進チームの編成

を実行し、コメントに従ってください。

1.「主な役割」を選択する マクロ

このマクロは主な役割をプルダウン選択するときに使用します。 何度実行しても表中に記載されている内容に影響を与えません。 該当するものがない場合は本文列のセルに直接記載してください。

11\_水安全計画策定・推進メン バーの追加

作成後にメンバーを追加する場合に使用するマクロです。

# 2. 水道システムの把握(「作成シート」5ページ)

1) 行政区域には、大田区、目黒区、などや、1994年合併などの沿革等を記載します。

- 2) 水道事業の
  - ①計画給水人口 : 〇〇人

②計画一日最大配水量: 〇〇m<sup>\*</sup>

③普及率 : 〇〇.〇% (平成〇年〇月末)

- ④職員総数 : 〇〇人 (平成〇年〇月末)
- ⑤その他 : 給水区域及びその面積、給水人口、給水件数、年間配水量計、一日最大 配水量、一日平均配水量、配水管延長などを記載します。

難しく考えず、公表されていることをなるべく具体的に記載してください。

現在の本文列には、前述と同様の内容が赤字で示されていますので、クリアしてから本文列のセルに 直接記載してください。そのまま記載すると赤字になりますので、**文字を黒に変更**してください。 2.1 水道システムの概要 はプルダウン選択が主体で、「\*」は記載位置を表しています。また、「2) 水源の種類」、「③水質汚濁源」、「5)浄水処理の方法」は複数選択が可能です。AB 列の説明を読みなが らマクロを実行するなどパソコンからの指示に従ってください。該当するものがない場合は本文列のセ ルに直接記載してください。

![](_page_8_Figure_1.jpeg)

「2)水源の種類」で「浄水受水」のみを選択した場合は3)、4)、5)の記載は不要です。

「4)水源・取水点の特徴」には赤字で「水源河川等の名称、井戸の数・深さ、取水水質への影響の 概要(国有林の中、野生動物の生息状況、観光客・住民の出入り頻度 など)を記載する。」

「5) 浄水処理の方法」には赤字で「施設の大きさ、数、滞留時間、ろ過速度などを記載する。 例えば、沈澱池ならば大きさ、数、標準滞留時間 など、ろ過池ならば大きさ、数、標準ろ過速度、単 層複層の別 など、生物処理を保有している場合はその方式や接触時間 など、また、有人施設か無人 施設かなど(有・無人の外部公開は留意する必要があります)」

「6) 配水・給水施設の規模と特徴」には赤字で「事業体全体のこと、若しくは当水安全計画の対象 施設の特徴を記載する。例えば、配水池の数、容量、構造、標準滞留時間など、給水所の数、容量、構 造、標準滞留時間など」

「7)給水区域の特徴」には赤字で「給水区域の90%が市街地中心部に集中しているとか、平均的に 分散しているとか、最末端までの推定流達時間とか、給水栓水の監視地点の数、所在地などを記載する。」

と記載すべき内容をそれぞれ示していますので、クリアしてから本文列のセルに直接記載してくださ い。そのまま記載すると赤字になりますので、**文字を黒に変更**してください。

なお、以下の章においても「作成シート」本文列の赤文字箇所は原則として例示ですので、変更若しく は確認の後、文字を黒に変更してください。

7

**2.2** フローチャート は空白です。14ページで作成する「危害評価シート」が完成すると自動的に 書き込まれます。次図は出力例ですが、処理施設数が多いと2列にわたり出力されます。

ここでの作業はフローチャート完成後に、AB列の薬品図を本文列にドラッグしてフローチャートに書き込むことです。大きさ等は適宜変更してください。

なお、自動作成の部分をクリアし、既存のものを貼り付けるなど新たに作成してもOKです。

![](_page_9_Figure_3.jpeg)

2.3 モニタリング(監視)方法等は、図下側の「計器の名称・保有数」の表を含めて空白です。 14ページで作成する「危害評価シート」が完成すると自動的に書き込まれます。次図は出力例でA4用 紙の幅一杯に出力されますが、処理施設の数が多いと横にやや詰まったものとなります。

![](_page_9_Figure_5.jpeg)

ここでの作業は完成後に内容を確認することです。

# 3. 危害分析(「作成シート」 9ページ)

# 3.1 リスクレベルの設定

この節で用いている分類・値等は全てWSPガイドラインと同一です。事業体において変更すること は自由ですが、通常このまま使用してください。

1)発生頻度の特定

発生頻度の分類は次表のとおりとします。

|    | 発生頻度の分類  |          |  |  |  |  |  |
|----|----------|----------|--|--|--|--|--|
| 分類 | 内容       | 頻度       |  |  |  |  |  |
| А  | 滅多に起こらない | 10年以上に1回 |  |  |  |  |  |
| В  | 起こりにくい   | 3~10年に1回 |  |  |  |  |  |
| С  | やや起こる    | 1~3年に1回  |  |  |  |  |  |
| D  | 起こりやすい   | 数ヶ月に1回   |  |  |  |  |  |
| Е  | 頻繁に起こる   | 毎月       |  |  |  |  |  |

2) 影響程度の特定

影響程度の分類は次表のとおりとします。ここでは水質項目(目安)ごとに表に基づき影響程度を設 定します。

|    | 影響程度の分類(一般) |                                                          |  |  |  |  |
|----|-------------|----------------------------------------------------------|--|--|--|--|
| 分類 | 内容          | 説明                                                       |  |  |  |  |
| а  | 取るに足らない     | 利用上の支障はない。                                               |  |  |  |  |
| b  | 考慮を要す       | 利用上の支障があり、多くの人が不満を感じる<br>が、ほとんどの人は別の飲料水を求めるまでには<br>至らない。 |  |  |  |  |
| С  | やや重大        | 利用上の支障があり別の飲料水を求める。                                      |  |  |  |  |
| d  | 重大          | 健康上の影響が現れるおそれがある。                                        |  |  |  |  |
| е  | 甚大          | 致命的影響が現れるおそれがある。                                         |  |  |  |  |

本ツールでは危害の影響程度を水質項目、発生場所及び浄水処理方法によって分類します。「作成シート」 10ページの表は**空白**ですので、先ず、AB列に示してあるろ過施設の有無に関する次のいずれかのマク

ロを実行してください。

砂ろ過 若しくは 膜ろ過 が**ある** 砂ろ過 若しくは 膜ろ過 がない

次に、原水にクリプトスポリジウム等の指標菌の存在有無が影響程度に関係するため、原水中の大腸 菌等の有無に関する次のいずれかを実行してください。実行がない場合は大腸菌等が検出されるものと

みなされた値が出力されます。

原水の大腸菌等不検出マクロ

原水の大腸菌等検出マクロ

「浄水受水」のみの場合は、「砂ろ過若しくは膜ろ過がない」を選択し、原水の大腸菌等の検出有無 が不明な場合は「原水の大腸菌等検出マクロ」を実行してください。

表中に何らかの数値が読み込まれた後は、どのような順序でマクロを実行してもOKですので実際の 浄水処理に即したものとしてください。マクロを実施したオブジェクトの色は紫色に変わります。何度 やり直してもOKです。 次図は「ろ過施設なし」で「原水の大腸菌等不検出」を実行したときのものです。図下の表は「ろ過 施設あり」で「原水の大腸菌等あり」の影響程度の設定値です。

| 382 |                                                |        |      |                                      |  | 先ず、ろ過施設について「あ                         | る」「なし」を選択してください。                           |  |
|-----|------------------------------------------------|--------|------|--------------------------------------|--|---------------------------------------|--------------------------------------------|--|
| 383 | 分類の目安1 (水質項目別) 砂5過 若(人は 輝5過 がある) 砂5過 若(人は 輝5週) |        |      |                                      |  |                                       | 砂ろ過 若しくは 膵ろ過 がない                           |  |
| 384 | 危害原因                                           | 国事象の発  | 生個所  |                                      |  |                                       |                                            |  |
| 385 | 流域                                             | 取水     | 塩素   | -<br>分類の目安                           |  | 「浄水受水」のみの場合は、「                        | 砂ろ過若しくは膜ろ過がない」                             |  |
| 386 | 水源                                             | 塩素注入   | 以降   |                                      |  | を選択してください。                            |                                            |  |
| 387 | b                                              | b      | b    | 浄水処理可能物質(濁度、色度、鉄、マンカン、アルミニウム、一般細菌など) |  |                                       |                                            |  |
| 388 | b                                              | b      | b    | 浄水処理要注意物質(アンモニア態窒素、合成洗剤など)           |  | 原水の大腸菌及び嫌気性芽                          | <mark>胞菌</mark> のいずれも <mark>不検</mark> 出の場合 |  |
| 389 | b                                              | b      | b    | 酸・アルカリ性物質(pH値)                       |  | は1原水の大腸菌等不検出マ<br>している場合 苦しくはぬ香を       | クロ」を実行し、どちらかが検出<br>宇佑していない提合は「貭水の          |  |
| 390 | с                                              | с      | с    | 農薬、有機溶剤(フェノール、ベンゼン、テトラクロロエチレンなど)     |  | 大腸菌等検出マクロ」を実施し                        | てください。                                     |  |
| 391 | с                                              | с      | с    | 劇物(カドミウム、六価クロムなど)                    |  | 原水の大腸菌等 <b>不検出</b> マクロ                | 原水の太陽菌等給出マクロ                               |  |
| 392 | d                                              | d      | d    | 毒物(シアン化合物、水銀、ヒ素など)                   |  |                                       |                                            |  |
| 393 | с                                              | с      | с    | 高濁度、油浮上、異臭味(カビ臭含む)                   |  |                                       |                                            |  |
| 394 | с                                              | с      | с    | 大腸菌、ウイルス                             |  |                                       |                                            |  |
| 395 | с                                              | с      | с    | クリプトスポリジウム等(耐塩素性病原生物)                |  |                                       |                                            |  |
| 396 | с                                              | с      | с    | 残留塩素(不足)                             |  |                                       |                                            |  |
| 397 | с                                              | с      | с    | 浄水処理対応困難物質                           |  | 事業体により「分類の目安1」                        | 、「分類の目安2」ともに変更可                            |  |
| 398 | -                                              | -      | с    | 残留塩素(不検出)                            |  | 能です。                                  |                                            |  |
| 399 | -                                              | -      | -    | 濁度(ろ過水)「クリプトスポリジウム等対策指針」による対応        |  | ろ過池前:状況により処理可                         | 能を意味します。                                   |  |
| 400 | b                                              | b      | b    | 水量                                   |  | ジル10 時 - いいいてみ ジスニーエ 単 HEで たいか ひよ 7 。 |                                            |  |
| 401 | с                                              | с      | с    | その他(上記分類に属さないもの)                     |  | ろ過池以降:原則として処理不可を意味します。                |                                            |  |
| 402 | 注                                              | : 浄水処: | 理可能料 | 物質には、通常値では問題にならない物質も含む。              |  |                                       |                                            |  |

| 万頬の日女1(つ逦爬散めり、人腸困寺めりの例 | 分類の目安1 | (ろ過施設あり、 | 大腸菌等ありの例) |
|------------------------|--------|----------|-----------|
|------------------------|--------|----------|-----------|

| 危害原因事象の発生個所   |                | 生個所               |                                      |  |  |  |  |
|---------------|----------------|-------------------|--------------------------------------|--|--|--|--|
| 流域<br>•<br>水源 | 取水<br>~<br>ろ過池 | ろ過池<br>(ろ水)<br>以降 | -<br>分類の目安                           |  |  |  |  |
| а             | а              | b                 | 浄水処理可能物質(濁度、色度、鉄、マンガン、アルミニウム、一般細菌など) |  |  |  |  |
| а             | b              | b                 | 浄水処理要注意物質(アンモニア態窒素、合成洗剤など)           |  |  |  |  |
| а             | b              | b                 | 酸・アルカリ性物質(pH値)                       |  |  |  |  |
| b             | b              | С                 | 農薬、有機溶剤(フェノール、ベンゼン、テトラクロロエチレンなど)     |  |  |  |  |
| b             | b              | С                 | 劇物(カドミウム、六価クロムなど)                    |  |  |  |  |
| b             | с              | d                 | 毒物(シアン化合物、水銀、ヒ素など)                   |  |  |  |  |
| b             | b              | с                 | 高濁度、油浮上、異臭味(カビ臭含む)                   |  |  |  |  |
| b             | b              | е                 | 大腸菌、ウイルス                             |  |  |  |  |
| b             | b              | е                 | クリプトスポリジウム等(耐塩素性病原生物)                |  |  |  |  |
| b             | С              | d                 | 残留塩素(不足)                             |  |  |  |  |
| с             | с              | с                 | 净水処理対応困難物質                           |  |  |  |  |
| -             | -              | е                 | 残留塩素(不検出)                            |  |  |  |  |
| -             | 1              | d                 | 濁度(ろ過水)「クリプトスポリジウム等対策指針」による対応        |  |  |  |  |
| b             | b              | b                 | 水量                                   |  |  |  |  |
| b             | с              | с                 | その他(上記分類に属さないもの)                     |  |  |  |  |

マクロによって設定されている値は、直接表を書き換え事業体独自のものに変更してもOKです。ここでの値は、これ以降作成するすべてのものに適用されます。

3) リスクレベルの仮設定

危害の評価はリスクレベルによって判断しますが、「作成シート」14ページで作成する「危害評価シート」において発生頻度と影響程度(自動設定)を特定することにより自動的に記載されます。

リスクレベルは「発生頻度」と「影響程度」から求められ、次表の「リスクレベル設定マトリックス」 によって計算されます。ここで仮設定としているのはWSPガイドラインに基づくもので、危害評価シ ートにおける危害原因事象とリスクレベルの全体を見渡して不自然であれば作成後の変更を可能とし ているからです。通常は個別の危害原因事象における「発生頻度」か「影響程度」を変更してリスクレ ベルを調整しますので、リスクレベルマトリックスを変更する必要はありません。すなわち「仮設定」 = 「確定値」でOKです。

なお、次表のリスクレベルはWSPガイドラインと同一のものです。

|   |           |          |   | 危害原因            | 国事象の影     | 影響程度     |    |    |
|---|-----------|----------|---|-----------------|-----------|----------|----|----|
|   |           |          |   | 取るに<br>足らな<br>い | 考慮を<br>要す | やや<br>重大 | 重大 | 甚大 |
|   |           |          |   | а               | b         | c        | d  | e  |
|   | 頻繁に起こる    | 毎月       | Е | 1               | 4         | 4        | 5  | 5  |
| 発 | 起こりやすい    | 1回/数ヶ月   | D | 1               | 3         | 4        | 5  | 5  |
| 生 | やや起こりやすい  | 1回/1~3年  | С | 1               | 1         | 3        | 4  | 5  |
| 度 | 起こりにくい    | 1回/3~10年 | В | 1               | 1         | 2        | 3  | 5  |
|   | めったに起こらない | 1回/10年以上 | А | 1               | 1         | 1        | 2  | 5  |

リスクレベルマトリックス

リスクレベルマトリックスは直接表を書き換えて事業体独自のものを作成してもOKですが、5行5 列は変更できません。このツールにおいては発生段階で影響程度を細分化しているので通常は見直しす る必要はありません。ここでの値は、これ以降作成するすべてのものに適用されます。

4) リスクレベルの比較検証・確定

「作成シート」14ページで作成する「危害評価シート」のリスクレベルの妥当性を確認した後に書き込みます。すなわち、前項3)が確定したことへのコメントです。

実際には、「危害評価シート」が完成し、「作成シート」14ページの資料①が作成された段階で自動的 に記載されます。必要により、本文列を直接修正し記載内容を変更してください。

| 436 |                                         |                                          |
|-----|-----------------------------------------|------------------------------------------|
| 437 | 4) リスクレベルの比較快速・確定                       |                                          |
| 438 | 個々の危害原因事象について確認するとともに、比較を行い上記リスクレベルを当事業 |                                          |
| 439 | 1本にわける難足服とした。                           | リスクレベルの比較検証・確定のコメントは、「危害評価シー             |
| 440 |                                         | ト」が元成し、14ペーンの資料のか作成された技術で自動的<br>に記載されます。 |
| 441 |                                         | 必要により、本文列を修正し記載内容を変更してください。              |

# 4. 管理措置の設定(「作成シート」12ページ)

# 4.1 現状の管理措置、監視方法、監視計器の分類

ここでの作業は、管理措置の内容をプルダウン選択することです。

管理措置とは危害原因事象による危害の発生を防止する、又はそのリスクを軽減することを目的とした管理手段を意味し、例えば沈澱・ろ過などの浄水処理や配水場での追加塩素注入などをいいます。

管理措置は水道を構成する水源、浄水場、給配水などのすべての段階で設定することができます。 管理措置には危害を直接的に除去、又は軽減する「処理」のほかに、危害原因事象の発生を未然防止

する、又は発生の徴候を把握する「予防」が含まれます。

初期画面の表(次図)は**空白**ですので、AB 列の 「管理措置の内容」を選択するマクロ を実行し 記載してください。

| •  | 4. ' | 管理          | <b>捜措置の設定</b> |                                                                                                    |                                                                                                    |                                                                                                    |                                                                                                    |  |
|----|------|-------------|---------------|----------------------------------------------------------------------------------------------------|----------------------------------------------------------------------------------------------------|----------------------------------------------------------------------------------------------------|----------------------------------------------------------------------------------------------------|--|
| •• | 4.   | 1           | 現状の管理措置、      | 監視方法、監視計器の分類                                                                                                    |                                                                                                    |                                                                                                    | 管理措置とは危害原因事象による危害の発生を防止する、                                                                                                    |  |
|    |      |             |               |                                                                                                    |                                                                                                    |                                                                                                    | - Xはそのリスクを整測することを日的とした官理于校を意味<br>し、例えば沈淵・ろ過などの浄水処理や配水場での追加塩素                                                                                                    |  |
|    |      |             | 管理措置の内容       |                                                                                                    |                                                                                                    |                                                                                                    | 注入などをいいます。                                                                                                    |  |
|    |      |             | 分類            | 管理                                                                                                    | 里措置 しんしんしん しんしんしん しんしんしん しんしんしん しんしんしん しんしんしん しんしんしん しんしんしん しんしんしん しんしんしん しんしんしん しんしんしん しんしんしん しんしんしん しんしんしん しんしんしん しんしんしん しんしんしん しんしんしん しんしんしん しんしんしん しんしんしん しんしんしん しんしんしん しんしんしん しんしんしん しんしんしん しんしんしん しんしんしん しんしんしん しんしんしん しんしんしん しんしんしん しんしんしん しんしんしん しんしんしん しんしんしん しんしんしんしん しんしんしんしん しんしんしん しんしんしん しんしんしんしんしん しんしんしんしん しんしんしんしんしん しんしんしん しんしんしん しんしんしん しんしんしん しんしんしん しんしんしん しんしんしん しんしんしん しんしんしん しんしん しんしん しんしんしん しんしんしん しんしんしん しんしん しんしんしん しんしんしん しんしんしん しんしんしん しんしんしん しんしんしん しんしんしん しんしんしん しんしんしん しんしんしん しんしんしん しんしんしん しんしんしんしん しんしんしん しんしんしん しんしんしん しんしんしん しんしんしん しんしんしん しんしんしん しんしんしん しんしんしん しんしんしん しんしんしん しんしんしん しんしんしんしん しんしんしん しんしんしん しんしんしん しんしんしん しんしんしん しんしんしん しんしんしん しんしんしん しんしんしん しんしんしん しんしんしん しんしんしん しんしんしん しんしんしんしんしん しんしんしん しんしんしん しんしんしんしん しんしんしん しんしんしん しんしんしん しんしんしん しんしんしん しんしんしんしん しんしんしん しんしんしん しんしんしん しんしんしんしん しんしんしんしん しんしんしんしん しんしんしん しんしんしん しんしんしん しんしんしん しんしんしん しんしんしん しんしんしん しんしんしん しんしんしんしん しんしんしん しんしんしん しんしんしん しんしんしん しんしんしん しんしんしん しんしんしんしんしん しんしんしんしんしん しんしんしん しんしんしん しんしん しんしんしん しんしんしん しんしんしん しんしんしん しんしんしんしん しんしんしん しんしんしん しんしんしん しんしんしん しんしんしん しんしんしんしん しんしんしん しんしんしん しんしん しんしんしん しんしんしん しんしんしんしん しんしんしんしん しんしんしんしんしん しんしんしん しんしんしんしん しんしんしん しんしんしん しんしんしん しんしんしん しんしんしん しんしん しんしん しんしんしん しんしんしん しんしんしん しんしんしん しんしんしん しんしんしん しんしん しんしん しんしん しんしん しんしん しんしん しんしん しんしん しんしん しんしん しんしん しんしん しんしん しんしん しんしん しんしん しんしん しんしん しんしん しんしん しんしん しんしん しんしん しん |                                                                                                    | 管理措置は水道を構成する水源 浄水堤 絵和水などのす                                                                                                    |  |
|    |      |             |               | 水質調査                                                                                                    |                                                                                                    |                                                                                                    | べての段階で設定することができます。                                                                                                    |  |
|    |      |             |               | 施設の予防保全(点検・補修                                                                                                    | §等)                                                                                                    |                                                                                                    | <u>絶頭推異)。)+ ム東ヤ 古協研)。以下、マ)+材准みで「加速」</u>                                                                                                    |  |
|    |      |             | 予防            | 設備の予防保全(点検・補修                                                                                                    | §等)                                                                                                    |                                                                                                    | 6年前直には記者を直接的に除去、又は程濃する「 <u>地</u> 年」<br>のほかに、危害原因事象の発生を未然防止する、又は発生の                                                                                                    |  |
|    |      |             |               | 給水栓・貯水槽における情                                                                                                    | 報提供                                                                                                    |                                                                                                    | 徴候を把握する「 <mark>予防</mark> 」が含まれます。                                                                                                    |  |
|    |      |             |               |                                                                                                    |                                                                                                    |                                                                                                    | 複数選択可能です。「管理措置の内容」を選択するマクロ                                                                                                    |  |
|    |      |             |               | 塩素処理                                                                                                    | アルカリ処理                                                                                                    |                                                                                                    |                                                                                                    |  |
|    |      |             |               | オイルフェンス                                                                                                    | 酸処理                                                                                                    |                                                                                                    | なお、管理措置「 <mark>予防</mark> 」は、ここでの内容が後の作業へ反映                                                                                                    |  |
|    |      |             | 処理            | 沈澱(薬品沈澱)                                                                                                    |                                                                                                    |                                                                                                    | されるためこの時点で記載してください。もちろん、その後の                                                                                                    |  |
|    |      |             |               | 砂ろ過(急速ろ過)                                                                                                    |                                                                                                    |                                                                                                    | 訂正は可能です。<br>一方、「 <mark>処理</mark> 」については、14ページで作成する「危害評価                                                                                                    |  |
|    |      |             |               | 凝集                                                                                                    |                                                                                                    |                                                                                                    | シート」との整合を図るため、「危害評価シート」作成時、自動                                                                                                    |  |
|    |      |             |               |                                                                                                    |                                                                                                    |                                                                                                    | 的に書き込まれます。                                                                                                    |  |
|    |      | · 4. · · 4. | · 4.管理        | <ul> <li>・</li> <li>4. 管理措置の設定         <ul> <li>4. 1 現状の管理措置、</li> <li>管理措置の内容</li> <li>管理措置の内容</li> <li>分類</li> <li>予防</li> <li>処理</li> <li>処理</li> </ul> </li> </ul> | ・       4. 管理措置の設定         ・       1 現状の管理措置、監視方法、監視計器の分類         管理措置の内容       管理措置の内容         一       分類         管理措置の内容       水質調査         施設の予防保全(点検・補純<br>設備の予防保全(点検・補純<br>給水栓・貯水槽における情         ●          ●          ●          ●          ●          ●          ●          ●          ●          ●          ●          ●          ●          ●          ●          ●          ●          ●          ●          ●          ●          ●          ●          ●          ●          ●          ●          ●          ●          ●          ●          ●                                                                                                     | 4. 管理措置の設定       1 現状の管理措置、監視方法、監視計器の分類         6       管理措置の内容         1       7類         1       7類         1       7類         1       75         1       75         1       1000000000000000000000000000000000000 | 4. 管理措置の設定       1 現状の管理措置、監視方法、監視計器の分類         1 現状の管理措置、防容       管理措置         1 項別       管理措置         1 項別       竹類         1 預別       管理措置         1 預別       竹類         1 預別       竹類         1 預別       竹類         1 月       小質調査         施設の予防保全(点検・補修等)       1         1 日       1         1 日       2         1 日       2         1 日       2         1 日       2         1 日       2         1 日       2         1 日       2         1 日       2         1 日       2         1 日       3         1 日       3         1 日 <t< td=""></t<> |  |

管理措置(予防)及び管理措置(処理)の内容は下表(黄色見出し2種)のとおりです。

| 管理措置の内容(予防)     |
|-----------------|
| 水質調査            |
| 施設の予防保全(点検・補修等) |
| 設備の予防保全(点検・補修等) |
| 給水栓・貯水槽における情報提供 |

実施している管理措置(予防)は、「危害評価シート」作成時に危害原因 事象で関係するものに「管理措置」として反映されます。「水質調査」は「予 防」、「施設の予防保全」及び「設備の予防保全」は「点検」、「給水栓・貯 水槽における情報提供」は「情報」と赤字で略表記されます。

なお、「危害評価シート」作成後に管理措置(予防)を修正・追加する場 合は、改めて「**『管理措置の内容』を選択するマクロ**」を実行してください。

このマクロは、重複記載や途中空白行を整理する機能も有しています。実行後、「作成シート」14 ページから「危害評価シート」へ戻り、 計器書き込みマクロ を実行すると「危害評価シート」は修正した内容に変更されます。

もし、「PDF作成マクロ」等によってPDFファイルが作成されていれば、改めてPDFファイル を作成する必要があります。 管理措置の内容(処理)

管理措置(処理)については、ここで記載す る必要はありません。「危害評価シート」との 整合を図るため、「危害評価シート」作成時に 「作成シート」上に自動的に書き込まれますので、 完成後に確認してください。

なお、記載上限数は表との関係から 10 個と しています。

| 管理措置の内容(処理) |
|-------------|
| 塩素処理        |
| 凝集          |
| 沈澱(普通沈澱)    |
| 沈澱(薬品沈澱)    |
| 砂ろ過(緩速ろ過)   |
| 砂ろ過(急速ろ過)   |
| 膜ろ過         |
| 酸処理         |
| アルカリ処理      |

| 粉末活性炭処理 |
|---------|
| 粒状活性炭処理 |
| オゾン処理   |
| マンガン接触  |
| 曝気処理    |
| 紫外線照射   |
| 生物処理    |
| オイルフェンス |

「監視方法の分類と番号」は記載してあるとおりで変 更の必要はありません。

| 監視方法            | 番号 |
|-----------------|----|
| なし              | 0  |
| 現場等の確認          | 1  |
| 実施の記録           | 2  |
| 手分析             | 3  |
| 計器による連続分析(自動計器) | 4  |
|                 |    |

「監視方法の名称と略記号」は、「作成シート」14ページで作成する「危害評価シート」が完成すると自動的に書き込まれます。次図は出力例で、ここでの作業は完成後に内容を確認することです。

| 487 |             |   |             |        |                                                             |
|-----|-------------|---|-------------|--------|-------------------------------------------------------------|
| 488 | 監視方法の名称と略記号 |   |             |        |                                                             |
| 489 | 自動計器        |   | 手分析(略記号の前に「 | ・」が付く) |                                                             |
| 490 | 残留塩素        | R | 残留塩素        | • R    | 計器の名称と略記は、14ページの「危害評価シート」が作成る<br>わるトロ動的に記載されます              |
| 491 | 濁度          | Т | 外観          | • ₩    | 46つ() ロ 395 0 3 ( 1 5 2 2 2 2 3 2 3 2 3 2 3 2 3 2 3 2 3 2 3 |
| 492 |             |   | 臭気          | • 0    | 現在のリストに登録されていない機器を保有している場合は、                                |
| 493 |             |   | 濁度          | • T    | 表の下に追加してください。<br>なお この提会 他の画面への自動反映は行われませんので                |
| 494 |             |   | pH值         | • P    | ご注意願います。                                                    |
| 495 |             |   |             |        |                                                             |

# 4.2 水質項目と番号

変更の必要はありませんが、項目の抽出時などに使用することがありますので下表に示します。

| 番号  | 項目                        | 番号  | 項目            | 番号  | 項目                                  | 番号  | 項目                                    |
|-----|---------------------------|-----|---------------|-----|-------------------------------------|-----|---------------------------------------|
| 001 | 残留塩素                      | 118 | テトラクロロエチレン    | 138 | 塩化物付ン                               | 207 | 1,1,2-トリクロロエチレン                       |
| 002 | クリプトスポリジウム等<br>(耐塩素性病原生物) | 119 | トリクロロエチレン     | 139 | 硬度(Ca,Mg等)                          | 208 | トルエン                                  |
| 003 | ウイルス                      | 120 | ヘンセン          | 140 | 蒸発残留物                               | 210 | 亜塩素酸                                  |
| 101 | 一般細菌                      | 121 | 塩素酸           | 141 | 陰イオン界面活性剤                           | 212 | 二酸化塩素                                 |
| 102 | 大腸菌                       | 122 | クロロ酢酸         | 142 | ジェオスミン                              | 214 | 抱水クロラール                               |
| 103 | <b>ታ</b> ኑ`ዩウム            | 123 | <b>クロロホルム</b> | 143 | 2ーメチルイソホ゛ルネオール                      | 215 | 農薬類                                   |
| 104 | 水銀                        | 124 | ジクロロ酢酸        | 144 | 非イオン界面活性剤                           | 219 | 遊離炭酸                                  |
| 105 | セレン                       | 125 | ジブロモクロロメタン    | 145 | フェノール類                              | 220 | 1,1,1-トリクロロエタン                        |
| 106 | 鉛                         | 126 | 臭素酸           | 146 | 有機物質(TOC)                           | 221 | メチルーtーフ <sup>・</sup> チルエーテル<br>(MTBE) |
| 107 | ひ素                        | 127 | 総トリハロメタン      | 147 | pН                                  | 225 | 従属栄養細菌                                |
| 108 | クロム(6価)                   | 128 | トリクロロ酢酸       | 148 | 味                                   | 227 | 腐食性<br>( <del>ラ</del> ンゲリア指数)         |
| 109 | シアン                       | 129 | フ゛ロモシ゛クロロメタン  | 149 | 臭気                                  | 301 | 油                                     |
| 110 | 硝酸態窒素及び<br>亜硝酸態窒素         | 130 | ブロモホルム        | 150 | 色度                                  | 302 | アンモニア態窒素                              |
| 111 | ふっ素                       | 131 | ホルムアルテ゛ヒト゛    | 151 | 濁度                                  | 303 | 外観                                    |
| 112 | ほう素                       | 132 | 亜鉛            | 201 | アンチモン                               | 304 | 異物                                    |
| 113 | 四塩化炭素                     | 133 | アルミニウム        | 202 | ウラン                                 | 305 | 水量                                    |
| 114 | 1,4ーシ゛オキサン                | 134 | 鉄             | 203 | ニッケル                                | 311 | 放射性<br>セシウム                           |
| 115 | 1,1-ジクロロエチレン              | 135 | 銅             | 204 | 亜硝酸態窒素                              | 312 | 放射性<br>ヨウ素                            |
| 116 | シスー1,2ージクロロエチレン           | 136 | ታኑリウム         | 205 | 1,2-ジクロロエタン                         | 351 | 浄水処理対応<br>困難物質                        |
| 117 | シ゛クロロメタン                  | 137 | マンカン          | 206 | トランスー1,2ーシ <sup>・</sup> クロロ<br>エチレン | 400 | その他                                   |

# 4.3 危害原因事象、関連水質項目、リスクレベル、管理措置及び監視方法の整理

ここでの作業はWSP作成の山場です。何度でもやり直すことができますが、説明やパソコンか らの指示に従って慎重に行ってください。

次図は「作成シート」14ページの画面です。

![](_page_15_Figure_3.jpeg)

「作成シート」の14ページに記載されている内容は特に変更する必要はありません。

ここで作成されたものは、自動的に「作成シート」の本文中に記載されたり、PDFファイル(フ ァイル名は「資料①」、「資料②\_〇〇」など)として保存されます。

# 資料① : 想定される全ての危害原因事象と、リスクレベル、管理措置及び監視方法等を整理した一覧表 資料②:資料①を主要な水質項目ごとに整理したもの

水供給経路シートへ (1)を実行すると「水供給経路シート」に移動し、パソコンからここで の作業の概要コメントが出ます。シート上に詳しく書かれていますので「OK」をクリックしてコメン トを消してください。ここでの作業は、当該WSP作成施設の水源から給水栓(貯水槽水道を含む)ま での浄水処理施設等を選択することです。ここでの内容が管理措置(処理)へ反映されます。

①先ず、3行目(水供給経路)をチェックし、該当しなければ「レ点」をはずしてください。「名称」 の変更も可能ですが、その場合は青字部分が処理のキーになりますので、この部分の変更は不可です。 青字を含まない施設において処理がある場合の記載方法は、本書最終ページの追記③をご覧ください。

|     | 1 | I             | λk  | ( L      | M    | N                       | 0   | P 0        | Q   I | R               | S   1      | ΤļΙ        | U۱               | / ∀        | $\langle \rangle$ | (   Y | Z    | AA | AB | AC       | AD.               | AE)      | ٩F/A     | ١GA   | ЛĤА       | A I | JA          | KAI        | _AN  | MAN             | IAC | AP.      | AQ. | AR/               | AS / | AT A       | UA   | /AW | (AX | AY)  | AZ E        | BAE  | 38E                                     | CBI          | DBB  | <b>EBF</b> | BGE           | 3H F | 3I B. | JBK                        | BLF          | BME  | 3NBC        | CBP  |
|-----|---|---------------|-----|----------|------|-------------------------|-----|------------|-------|-----------------|------------|------------|------------------|------------|-------------------|-------|------|----|----|----------|-------------------|----------|----------|-------|-----------|-----|-------------|------------|------|-----------------|-----|----------|-----|-------------------|------|------------|------|-----|-----|------|-------------|------|-----------------------------------------|--------------|------|------------|---------------|------|-------|----------------------------|--------------|------|-------------|------|
| 1   |   | 1             | 0 1 | 1 12     | 13   | 14                      | 15  | 16         | 17    | 18              | 19 2       | 20 :       | 21 2             | 2 2        | 3 2               | 4 2   | 5 26 | 27 | 28 | 29       | 30                | 31       | 32       | 33    | 34 3      | 5 3 | 6 3         | 7 3        | 8 39 | 9 40            | 41  | 42       | 43  | 44                | 45   | 46 4       | 7 48 | 49  | 50  | 51   | 52          | 53 1 | 54 E                                    | 5 5          | 6 57 | 58         | 59            | 60 f | à1 60 | 2 63                       | 64           | 65   | 66 67       | 7 68 |
| _ 2 | 2 | -             |     |          |      |                         |     |            |       |                 |            |            |                  |            |                   |       |      |    |    |          |                   |          |          |       |           |     |             |            |      |                 |     |          |     |                   |      |            |      |     |     |      |             |      |                                         |              | 4    | -          |               | -    | -     | -                          |              |      |             | -    |
|     | 2 | F             | 7   |          |      | $\overline{\mathbf{v}}$ |     | ,          |       | 9               | - 11       |            |                  | 7          | - 1               | 7     |      |    | •  |          | $\mathbf{\nabla}$ |          |          |       | 7         | F   | 7           | Γ          | 7    |                 | 1   | V        |     | $\mathbf{\nabla}$ |      | √          |      |     | ₽   |      |             |      |                                         | F            | 7    | 7          |               |      | V     | 4                          | $\mathbf{V}$ |      |             |      |
|     | , |               |     |          |      |                         |     |            |       |                 |            |            |                  |            |                   |       |      |    |    |          |                   |          |          |       |           |     |             |            |      |                 |     |          |     |                   |      |            |      |     |     |      |             |      |                                         |              |      |            |               |      |       |                            |              |      |             |      |
| 4   | 1 |               | 1   | 2        |      | 3                       |     | 4          |       | 5               |            | 6          |                  | 7          |                   | 8     | 1    | 1  | 10 |          | 11                |          | 12       |       | 13        | 1   | 4           | 1          | 5    | 16              |     | 17       |     | 18                |      | 19         | 20   | 9   | 21  |      | 22          |      | 23                                      | 2            | 4    | 25         |               | 26   | 27    | 4                          | 28           |      | 29          | 30   |
|     |   | Г             |     |          |      |                         |     |            |       |                 |            |            |                  |            |                   |       |      | 1  | 1  |          |                   |          |          |       |           |     |             |            | 1    | 1               |     |          | 1   |                   |      |            |      |     |     |      |             |      |                                         |              | T    |            |               |      | 1     | 1                          |              |      |             | T    |
|     |   | <b>\$</b>  _h |     | -14      |      | ĦD                      |     | HTD        | 1     | m               | я          | m          | 3                |            | 3                 |       | -    |    | 14 |          | 34                |          |          | 1     |           | 14  |             | -          |      | -               |     | :4       |     | -3a               |      | <b>3</b>   | -    |     | -   |      | 34          |      | a.                                      | -            |      | -          |               | ·    | - 34  |                            | :4           |      | *           | *    |
|     | í | ı<br>آ        | à l | 源        |      | лх<br>л                 |     | -1X        | 5     | k.              | 7          | κ.         | 1                |            | 7                 |       | 1    |    |    |          | 水                 |          | π.       | Ġ,    | ĸ         | 7   |             | 7          |      | 1/1             |     | /#<br>   |     | 水                 |      | 水          | 水    |     | 水   |      | /Ŧ<br>水     | Ľ,   | ř.                                      | 7            | d    | 水          |               | ж    | 1/2   | d                          |              |      | *           | 品    |
|     | - | ·   · ·       |     |          |      |                         |     |            |       |                 |            | 1          | 1                |            |                   |       |      |    |    |          |                   |          | 1        | 1     |           |     |             |            |      |                 |     |          |     |                   |      |            |      |     |     |      |             |      |                                         |              |      |            |               |      |       |                            |              | 1    |             |      |
| 0   | > | +             | +   | $\vdash$ |      |                         |     | -          | +     | -               | +          | -          | +                |            |                   | -     | -    |    |    |          |                   | +        | -        | +     | -         | -   | -           | -          | -    | -               |     | $\vdash$ | -   |                   | -    | _          | -    | -   |     | +    | -           | +    | -                                       | +            | -    | -          | ┥┝            | -    | +     | +                          | H            | +    | -           | -    |
|     |   |               |     |          |      |                         |     |            |       |                 |            |            |                  |            |                   |       |      |    |    |          |                   |          |          |       |           |     |             |            |      |                 |     |          |     |                   |      |            |      |     |     |      |             |      |                                         |              |      |            |               |      |       |                            |              |      |             |      |
|     |   |               |     |          |      |                         |     |            |       |                 |            |            |                  |            |                   |       |      |    |    |          |                   |          |          |       |           |     |             |            |      |                 |     |          |     |                   |      |            |      |     |     |      |             |      |                                         |              |      |            |               |      | 7     |                            |              |      |             |      |
|     |   |               |     |          |      | オ                       |     |            |       |                 | 2.         | *          |                  |            |                   |       |      |    | #  |          | 前                 |          |          | 1     | 2         | 1   | 2           | 紫          |      | 膜               |     |          |     |                   | 1    | 粒          | 中    |     |     |      |             |      |                                         | 彷            | έ    |            |               |      | l o   |                            |              | ţ    | 氲           |      |
|     |   |               |     |          |      | 1                       |     |            |       |                 | 2          | #  <br>*   |                  |            |                   |       | 嘆    |    | 土物 |          | 塩                 |          | *        | 1     | ]         | 1¥  |             | প          | •    | 3               |     | 薬        |     | オ                 | 1    | 状          |      |     | 急   |      | 普           | Ť    | 爰                                       | 塩            |      |            |               |      | 他     | 4                          | 浄            | 7    | 索           |      |
|     | 4 | z الج         | ž   | 地        |      | N                       |     | π          | à     | نچّ ا           | Ĥ          | *          | 10               | t          | 見                 | i i   | 飢    |    | 如  |          | 素                 |          | <b>提</b> | 1     | 2         | ÷   |             | 線          |      | 過               |     | 8        |     | 곗                 |      | 活          | 二素   |     | 速   |      | 通           | Ì    | 惠                                       | 素            |      | 浄          | Ē             | 紀    | L:    | .                          | 水            |      | :           | 凝    |
|     | 1 | 下二            | î ⊣ | 11       | ∣→   | 2                       | →   | <u>ж</u> [ | → ;   | ж  <sup>-</sup> | → _        | 51-        | → tt             | " -<br>"   | →   기<br>+        |       | 理    | →  | 理  | <b>→</b> | 混                 | → [      | 和        | →   ÷ | 7  -<br>E | * 持 | ŧ   -       | * <u>処</u> | : →  | 멧쏊              | →   | 況        | →   | ン<br>か            | →  ' | "住一        | 混    | ∣→  |     | →    | )况 -<br>:88 | → {  | 2 -                                     | * ) ) []<br> | . →  | 7/K        | $\rightarrow$ | 水  - | *   Ø | .'   →                     | ②            | → [2 | <u>∽</u>  → | 果    |
|     |   | 14            | ۱)  |          |      | 5                       |     |            |       |                 |            | ブー         | 1                | -          | 7                 |       | 施    |    | 施  |          | 準                 |          | 也        | ľ     | 8         | 觘   | b           | 協          |      | 協               |     | 一<br>洲   |     | 理                 |      | 協          | 和    |     | 加   |      | 洲           |      | line line line line line line line line | 準            | i l  | 10         | '             | E    | 11    | 1                          | 洲            | 1    | #<br>12     | A.   |
|     |   |               |     |          |      | z.                      |     |            |       |                 | ļŧ         | #          |                  |            |                   |       | 設    |    | 設  |          | 等                 |          | 等        | 3     | b.        | 旋   |             | 12         |      | 設               |     | <u> </u> |     |                   | i    | 100<br>100 | 渠    |     | 1   | ľ    | ~L          | ľ    | -                                       | 当            | i l  |            |               |      |       | <u>.</u>                   | 121          |      | ٤Ľ          |      |
|     |   |               |     |          |      |                         |     |            |       |                 |            |            |                  |            |                   |       |      |    |    |          |                   |          |          | ľ     |           | 3   | Ĩ           | -          |      | -               |     |          |     |                   |      |            | ÷    |     |     |      |             |      |                                         |              |      |            |               |      | 載     | ŧ.                         |              |      | -           |      |
|     |   |               |     |          |      |                         |     |            |       |                 |            |            |                  |            |                   |       |      |    |    |          |                   |          |          |       |           |     |             |            |      |                 |     |          |     |                   |      |            |      |     |     |      |             |      |                                         |              |      |            |               |      |       |                            |              |      |             |      |
| 6   | 6 |               |     |          |      |                         |     |            |       |                 |            |            |                  |            |                   |       |      |    |    |          |                   |          |          |       |           |     |             |            |      |                 |     |          |     |                   |      |            |      |     |     |      |             |      |                                         |              |      |            |               |      |       |                            |              |      |             |      |
| 7   | 7 | ╧             |     |          |      |                         |     |            |       |                 |            |            |                  |            |                   |       |      |    |    | _        |                   |          | -        |       |           |     |             |            |      |                 |     |          |     |                   |      |            |      |     |     | -    |             |      |                                         |              |      | -          |               |      |       |                            |              |      |             |      |
| 8   | 3 |               | 表   | 流水       | 213  | ţ, ſ                    | 作历  | 坟シー        | ۶L4   | 5~              | ーシ         | <i>"</i> の | [2)              | 水;         | 源の                | )種    | 摦    | こ方 | した | 2        | 1                 |          |          |       |           |     |             |            |      |                 |     |          |     |                   |      |            |      |     |     |      |             |      |                                         |              |      |            |               |      |       | ۲<br>۲<br>۲<br>۲<br>۲<br>۲ | 成べい          | - h  |             | 草る   |
| ç   | 3 | 17            | IJЛ | 水(       | 自》   | 机                       | ) 浩 | 牊          | 水(    | 自               | 流才         | k)         | <i><b>ÿ</b>1</i> | <b>۰</b> オ | c()。              | 流     | 水を   | 含  | D) |          | 1                 | <b>A</b> | g .      |       |           |     |             |            |      |                 |     |          |     |                   |      |            |      |     |     |      | -           |      |                                         |              |      |            |               |      | Ľ     | 11.6                       | 222          |      | 1 .0        | ~~   |
| 1   | 0 | 滂             | 脉   | 海        | 水    | 天才                      | ĸ   | をい         | lι,   |                 |            |            |                  |            |                   |       |      |    |    |          | 1                 | Ð        | 3ł       | тĦ    | (水        | 供   | 首作          | É路         | )を   | די <del>ל</del> | ック  | υ, I     | 逐当  | 5U7.              | alt  | Fnla       | ロレ   | 剆   | 전망  | t fl | 57          | <7E  | <b>ਰ</b> ।                              | •            |      |            |               |      |       |                            |              |      |             |      |
|     | 4 |               | 地   | 下水       | :と1; | t, <mark>t</mark>       | 犬流  | 水          | 浅月    | 雷北              | <b>1</b> 下 | 水          | 深J               | 層地         | ₫下                | 水;    | かん   | ,水 | を  |          |                   | i e      | ₹7c      | 、右    | Ð         | 標   | 準           | 処理         | 934  | 9-              | ンΓ  | マク       | ロを  | 実                 | ifu  | てか         | ъſ   | レ点  | Jを  | fェ   | ック          | する   | 方                                       | 法も           | あり   | ます         | Γ.            |      |       |                            |              |      |             |      |
| 1   | 1 | U:            | ปาล | ます       |      |                         |     |            |       |                 |            |            |                  |            |                   |       |      |    |    |          |                   | 0        | 4í       | う日    | Di        | 圣路  | が           | 実際         | の    | 流れ              | いと  | 異な       | ිරු |                   | t.   | 番号         | を入   | n   | 替え  | る੩   | 乳た          | こ後   | ICT:                                    | 経路           | 锏    | 字変         | 更             |      |       |                            |              |      |             |      |
| 1:  | 2 | Ļ             | _   |          |      |                         | _   |            | _     | _               | _          | _          | _                |            |                   |       |      | _  | _  |          |                   | ボ        | タン       | 小を    | :クリ       | しょう | <i>י</i> טי | 7<1        | どさ   | い。              |     |          |     |                   |      |            |      |     |     |      |             |      |                                         |              |      |            |               |      |       |                            |              |      |             |      |

次図は移動直後の画面の上部です。

また、右図に示す「標準処理パターン」 マクロを実行してから「レ点」をチェッ クする方法もあります。これを使用した ほうが煩わしくありませんが、実施後に 確認することが重要です。

| ①塩素消毒の | <b>のみ</b> 標準処理パターン |
|--------|--------------------|
| ②緩速ろ過  | 標準処理パターン           |
| ③急速ろ過  | 標準処理パターン           |

④**浄水受水** 有り

⑤粉末活性炭注入 有り

② 4行目の経路が実際の流れと異なるときは、番号を入れ替え等の後、 をクリックしてください。

例)「8 着水井」と「9 曝気処理施設」の順序が反対の場合は、8 を 9 に、9 を 8 に変更してください。 また、小数点以下の数値を変更して、その場所に来るようにしても構いません。

例)「23 粒状活性炭施設」を「18 オゾン処理」の直ぐ後へ移動させたい場合は、23 を 18.2 にします。 セル幅の関係で小数点以下は表示されませんがOKです。

「経路順序変更ボタン」をクリック後は、必ず「施設名」と「→」が交互に並んでいることを確認してください。「貯水槽水道」がない場合の最右端は「→」になります。後で用いる「危害評価シート」において「施設名」の下に"処理方法"が記され、「→」の下に"監視方法"が記載される仕組みになっています。

表流水とは、「作成シート」5ページの「2)水源の種類」に示した河川水(自流水)、湖沼水(自流水)、 ダム水(放流水を含む)、湧水、海水、天水をいい、地下水とは、伏流水、浅層地下水、深層地下水、 かん水をいいます。

チェック完了後、 <sup>危害原因事象シートへ</sup> をクリックし、危害原因事象の選択に移ります。

何度でもやり直すことができます。「危害評価シート」作成後でも変更可能です。

(2)「危害原因事象シート」に移動し、パソコンからここでの作業の概要コメントが出ます。シート上 に詳しく書かれていますので「OK」をクリックしてコメントを消してください。ここでの作業は、当 該WSP作成施設の水源から給水栓(貯水槽水道を含む)までの危害原因事象の有無について選択する ことです。

①先ず、B列(危害原因事象)を確認し、該当しなければ「レ点」をはずしてください。次図はシート 移動直後の画面の左上部です。

|    | A | в        | С        | D           | E       |                              | F                 | G                                                                                                    | Н        | I                | J                      | K                 | L                      | M                  | N                 |  |
|----|---|----------|----------|-------------|---------|------------------------------|-------------------|----------------------------------------------------------------------------------------------------|----------|------------------|------------------------|-------------------|------------------------|--------------------|-------------------|--|
| 4  |   |          |          |             |         | 危害原因事象のる                     | 産認 ↓              |                                                                                                    |          |                  |                        |                   |                        |                    |                   |  |
| 5  |   |          |          | 発生          | 自衛所     |                              |                   |                                                                                                    |          |                  |                        | an de la statut   | -                      |                    |                   |  |
| 6  |   |          | 通し<br>番号 | 箇所          | 種別      | 危害.                          | 原因事象              | 関連する水質項目                                                                                                    | 項目<br>番号 | 危害               | の全てを選                  | 脱し点を付け            | F6)                    |                    |                   |  |
| 7  |   | <b>V</b> | 1        | 流域          | 絋·工業    | 廃水処理の不具合                     |                   | フェノール                                                                                                    | 145      |                  |                        |                   |                        |                    |                   |  |
| 8  |   | <b>v</b> | 2        | 流域          | 絋·工業    | 廃水処理の不具合                     |                   | シアン                                                                                                    | 109      |                  |                        |                   |                        |                    |                   |  |
| 9  |   |          | 3        | 流域          | 絋・工業    | 廃水処理の不具合                     |                   | ビ素                                                                                                    | 107      | 0в               | 列(危害原[                 | 因事象)を確            | 認し、該当し                 | √なければ「 <b>し</b>    | /点                |  |
| 10 |   | <b>v</b> | 4        | 流域          | 絋・工業    | 廃水処理の不具合                     |                   | 油                                                                                                    | 301      | をはて              | ずしてくださ!                | ")。               |                        | * 44 4 + -         | +1-1              |  |
| 11 |   |          | 5        | 流域          | 絋・工業    | 廃水処理の不具合                     | <b>法城</b> 小湖坦和284 | 六価クロム                                                                                                    | 108      |                  | 自争家の 有理<br>を想定してお      | 悪か 不明な<br>らくことが 肝 | 易合は、レ <u>只</u><br>要です. | (をわけたまる            | tic0,             |  |
| 12 |   |          | 6        | 流域          | 絋・工業    | 廃水処理の不具合                     | (し点をはずす)          | 鉛                                                                                                    | 106      | 行の               | )途中にある                 | るマクロを利            | 』<br> 用して箇所・           | 種別の単位              | でまと               |  |
| 13 |   |          | 7        | 流域          | 絋・工業    | 廃水処理の不具合                     |                   | 水銀                                                                                                    | 104      | めて               | まずすことも                 | できますが             | 、事象の内                  | 客こ注意を払             | いてく               |  |
| 14 |   |          | 8        | 流域          | 絋・工業    | 廃水処理の不具合                     |                   | ジクロロメタン                                                                                                    | 117      | たさい              | )。<br>1。               | たいかかする            | +□△।+ ःब।              | 惑므auth             | (g)- <b>声</b>     |  |
| 15 |   |          | 9        | 流域          | 絋・工業    | 廃水処理の不具合                     |                   | ベンゼン                                                                                                    | 120      | し<br>し<br>し<br>し | 吉原四事家<br>代に、 <b>箇所</b> | に追加する<br>に種別 閉    | 場 古 る 水 質 ゴ            | 7留5244以#<br>百日、項日番 | 위· <b>尹</b><br>동5 |  |
| 16 |   |          | 10       | 流域          | 絋・工業    | 廃水処理の不具合                     |                   | 1.4-ジオキサン                                                                                                    | 114      | 既記               | 載に準じて                  | 書き込んでく            | ださい。                   |                    | 1.                |  |
| 17 |   |          | 11       | 流域          | 絋・工業    | 廃水処理の不具合                     |                   | 力ビ臭(→臭気で検知)                                                                                                    | 149      | ③既               | 記載の不要                  | 項目を書き             | 直すことも可                 | 「能ですが、」            | 追加で               |  |
| 18 |   |          | 12       | 流域          | 絋・工業    | 廃水処理の不具合                     |                   | 浄水処理対応困難物質                                                                                                    | 351      | 対応               | できない場                  | 合に実施して<br>1、      | てください。そ                | の場合は②              | ,と同               |  |
| 19 |   |          | 13       | 流域          | 絋・工業    | 鉱山廃水の流出                      |                   | ヒ素                                                                                                    | 107      | 20               | 」ってへた場                 | い。<br>場合はレ 点を     | 付け <b>「項目(</b>         | の追加・修正             | 時に                |  |
| 20 |   |          | 14       | 流域          | 絋・工業    | 鉱山廃水の流出                      |                   | マンガン                                                                                                    | 137      | 並べ               | 替えをする                  | マクロ」を必            | ず実行してく                 | だおい。               |                   |  |
| 21 |   |          | 15       | 流域          | 絋・工業    | 鉱山廃水の流出                      |                   | アンチモン                                                                                                    | 201      |                  |                        |                   |                        | وروار المراجع      |                   |  |
| 22 |   |          | 16       | 流域          | 絋・工業    | 工場、クリーニング排水                  |                   | トリクロロエチレン                                                                                                    | 119      | ナエ               | ック元 1 後。<br>1を実行しま     | 、「危害評1<br>まが 水供   | ドノート 作成。<br>給約2800 内   | ホタン」をクリ<br>突を変更した  | ックし<br>-1、埋       |  |
| 23 |   |          | 17       | 流域          | 絋·工業    | 工場、クリーニング排水                  |                   | テトラクロロエチレン                                                                                                    | 118      | 숨리               | ま「水供給給                 | 経路シートへ            | 「をクリック」                | 」 こ & へいれ          | iι.               |  |
| 24 |   |          | 18       | 流域          | 農業      | 暖房燃料の油流出                     |                   | 油(臭味)                                                                                                    | 301      | 何月               | 意でも繰り返                 | ミすことがで            | ぎます。                   |                    |                   |  |
| 25 |   |          | 19       | 流域          | 農業      | 防虫駆除                         |                   | 農薬類                                                                                                    | 215      | 「危               | 害評価シー                  | ト」作成後で            | や変更可能                  | です。                |                   |  |
| 26 |   |          | 20       | 流域          | 農業      | 肥料流出(窒素、リン)                  |                   | 硝酸態窒素                                                                                                    | 110      |                  |                        |                   |                        |                    |                   |  |
| 27 |   |          | 21       | 流域          | 農業      | 肥料流出(窒素、リン)                  |                   | アンモニア態窒素                                                                                                    | 302      | 水供               | 給経路シー                  | -1-               | 危害評                    | 価シート               |                   |  |
| 28 |   |          | 22       | 流域          | 畜産業     | 畜舎排水の流出                      |                   | アンモニア態窒素                                                                                                    | 302      |                  |                        |                   | 作成                     | ボタン                |                   |  |
| 29 |   |          | 23       | 流域          | 畜産業     | 畜舎排水の流出                      |                   | ウィルス                                                                                                    | 003      |                  |                        |                   |                        |                    |                   |  |
| 30 |   | ₹        | 24       | 流域          | 畜産業     | 養鶏場からの流出                     |                   | ウィルス                                                                                                    | 003      | [ 4/E            | 成シートレム                 | EA                | 項目の追                   | 自加·修正時             | E                 |  |
| 31 |   |          | 25       | 流域          | 下水処理施設等 | 浄化槽から漏水、破損                   |                   | アンモニア態窒素                                                                                                    | 302      |                  |                        | 11/10             | 並べ替え                   | えをするマクロ            |                   |  |
|    |   |          |          | La se se se | 1       | Les es este a serie e series |                   | and the second second | 1        |                  |                        |                   |                        |                    |                   |  |

経路順序変更 ポタン

![](_page_17_Figure_0.jpeg)

![](_page_17_Picture_1.jpeg)

作成ボタン

項目の追加・修正時に 並べ替えをするマクロ

水供給経路シートへ

チェック完了後、「危害評価シート作成ボタン」をクリックしマクロを実行し ますが、水供給経路の内容を変更したい場合には「水供給経路シートへ」をクリ ックしてください。何度でも繰り返すことができます。「危害評価シート」作 成後でも変更可能です。

繰り返しになりますが、該当事象の有無が不明な場合は、レ点を付けたままにし、危害を想定してお くことが肝要です。

②このシートに記載がない危害原因事象があれば、空欄に追加してください。通し番号 270 まで追加可 能です。追加する場合は、記載例と同様に「箇所」「種別」「危害原因事象」「関連する水質項目」「項目 番号」を記載し、「レ点」もつけてください。項目番号は「作成シート」13ページ 若しくは本書 13ペ ージを参照してください。

記載終了後、「項目の追加・修正時に並べ替えをするマクロ」(右図)を実行 し、追加事象を適正な位置に並べ替えます。

③空欄で対応できない場合は、既記載の不要項目を書き直すことも可能です。ただし、内容が上書きさ れ元の事象が消えるため追加で対応できない場合に実施してください。作業は上記②と同様に行ってく ださい。

(3)「危害評価シート」に移動し、パソコンからここでの作業の概要コメントが出ます。シート上に詳 しく書かれていますので「OK」をクリックしてコメントを消してください。

ここでは、先ず、監視方法のチェックを行います。

① N列3行目の右側に「水供給シート」で選択した経路が記載されていますので、実施している監視 項目について「水供給経路」内の「→」下のセルをクリックし「★:自動計器」若しくは「☆:手分析

(1日1回以上) |を選択しますが、 測定箇所が複数存在する場合は先 に「箇所」に数値を半角で入れて ください。

右図は「電気伝導率」行のS列 セルが現在選択され、フォームが 出現しています。ちなみに、給水 栓水の毎日検査は、水供給経路の

「給水」の右側の「→」列に当た りますので、実施している項目(例 では、残留塩素、外観、臭気、濁 度)が☆で示され、各々4箇所に ついて手分析で行われていること を表しています。

![](_page_17_Figure_13.jpeg)

## ②監視方法のチェックが全て終了した後は「危害原因事象の発生頻度」のチェックを行いますので、

# 次の作業

をクリックしてください。

i. 危害原因事象の発生頻度(G列)をプルダ ウンで選択します。右表は「作成シート」9ページ に掲載したものですが、作成者の経験による感 覚で選択してもOKです。右下図は発生頻度設 定時の表示画面で、G列25行目セルが現在選択

されています。リスクレベルは影響程 度が自動記載されているため、発生頻 度が選択されると「作成シート」11ペー ジに従い自動的に書き込まれます。

i. すべてを作成後、改めて「発生頻度」と「影響程度」の度合いを確認し、
 経験上、不自然であれば「発生頻度」か「影響程度」を修正してください。
 修正は次のiiiの実行後も可能です。詳しくは次ページ後段の太字部分で確

発生頻度の分類

| 分類 | 内容       | 頻度       |
|----|----------|----------|
| А  | 滅多に起こらない | 10年以上に1回 |
| В  | 起こりにくい   | 3~10年に1回 |
| С  | やや起こる    | 1~3年に1回  |
| D  | 起こりやすい   | 数ヶ月に1回   |
| E  | 頻繁に起こる   | 毎月       |

|    | А  | В  | С         | D           | E            | F        | G    | Н          | Ι       | CO | OFOCOFOS                                                |
|----|----|----|-----------|-------------|--------------|----------|------|------------|---------|----|---------------------------------------------------------|
| 2  | _1 | ſ  | 。<br>危害原因 | 4国事象シート」へ戻る | 「水供給         | 経路シ      | ノート  | B<br>J へ 肩 | 9<br>実る |    | <b>作業手順</b><br>の合実面                                     |
|    |    | Г  | 作成シー      | ト」へ戻る       |              |          |      |            | IJ      |    | <ul> <li>Chiller</li> <li>A:滅ぎ</li> <li>合実頂!</li> </ul> |
|    | 番号 | 箇所 | 種別        | 危害原因事象      | 関連する<br>水質項目 | 水質<br>番号 | 発生頻度 | 影響程度       | スクレベル   |    | 作成者の<br>リスクレイ<br>②すべて3<br>③ ②を見                         |
| 3  |    |    |           |             |              |          |      |            | 10      |    |                                                         |
| 22 | 1  | 水源 | 地下水       | 地質、還元環境     | マンガン         | 137      | A    | а          | 1       |    |                                                         |
| 23 | 2  | 水源 | 地下水       | 地質、還元環境     | 鉄            | 134      | A    | а          | 1       |    |                                                         |
| 24 | 3  | 水源 | 地下水       | 地質          | ヒ素           | 107      | A    | Ь          | 1       |    |                                                         |
| 25 | 4  | 水源 | 地下水       | 地質          | 硬度           | 139      |      | a          |         |    |                                                         |
| 26 | 5  | 水源 | 地下水       | 地質          | ウラン          | 202      |      | а          |         |    |                                                         |

認してください。次図は高濁度による影響程度をデフォルト値 a (利用上支障がない)から c (利用 上支障があり別の飲料水を求める)に変更したところリスクレベルが 1 から 4 になったものの例です。

| 番号 | 箇所 | 種別  | 危害原因事象         | 関連する水質項目       | 水質番号 | 発生頻度 | 影響程度  | リスクレベル |
|----|----|-----|----------------|----------------|------|------|-------|--------|
| 51 | 水源 | 表流水 | 降雨             | 濁度<br>(→外観で検知) | 303  | D    | a ⇒ c | 1 ⇒ 4  |
| 76 | 取水 | 取水  | 高濃度水源水の<br>取水大 | 濁度             | 151  | D    | a ⇒ c | 1 ⇒ 4  |
| L  |    |     |                |                |      |      |       |        |

**ⅲ.** 確認後、 計器書き込みマクロ を実行してください。

右図2枚の表示が順に消えると、次作業の概要コメントに引き続いて「作 成シート」の管理措置(処理)に反映した旨のコメントが出力しますので「O K」をクリックしてください。危害原因事象ごとに「管理措置」と「監視項 目」が記載された「危害原因事象、関連水質項目、リスクレベル、管理措置 及び監視方法の整理表」が完成します。

コメント出力時間は「水供給経路」の数と「危害原因事象」の数及びパソ コンによって異なりますが、数十秒~数分かかります。次ページの図は完成 した「危害評価シート」上の「危害原因事象、関連水質項目、リスクレベル、

管理措置及び監視方法の整理表」出力例の画面上部で、22行目から下に危害原因事象が示され、それ に関する管理措置の略表記(赤字)と監視項目の略記号が新たに記載されています。

また、これらの結果を基に管理措置の有無と監視方法の分類番号も出力されますが、分析によらな い監視方法として、管理措置に「予防」若しくは「情報」と記されたものは現場等での確認を前提に

「現場等の確認」"1"が、「点検」と記されたものは記録されていることを前提に「実施の記録」"2" が書き込まれます。特に変更の必要はありませんが、これらを変更したい場合は、本書 21 ページで 確認してください。なお、監視方法が複数ある場合の分類番号は「計器による連続分析」"4"が最優 先され、次が「手分析」"3"の順になります。

![](_page_18_Figure_17.jpeg)

|      | A   | B C                      | D 4                                | E                                       | F             | G          | H          | I           | J<br>10       | K       | L<br>12               | M      | N<br>14 | O P          | Q         | R :    | S T      | U \<br>21.2 | / W                   | X Y         | / Z         | AA,      | AEA<br>28-2 | AOAE<br>29 30 | CAE      | AFA    | AGAI   | - AI   | AJ/<br>36    | AKAL  | LAN<br>3 39 |         | 4C AF    | PAC                          | ARA3     | SAT.     | AU/           |
|------|-----|--------------------------|------------------------------------|-----------------------------------------|---------------|------------|------------|-------------|---------------|---------|-----------------------|--------|---------|--------------|-----------|--------|----------|-------------|-----------------------|-------------|-------------|----------|-------------|---------------|----------|--------|--------|--------|--------------|-------|-------------|---------|----------|------------------------------|----------|----------|---------------|
| 2    |     | 「危害原                     | 因事象シート」へ戻る                         | 「水供給経                                   | 路シ            | -ŀ]        | へ戻         | る           | )             |         | 水供                    |        | 水源      | 水源           | (<br>T    | 取<br>水 | 取水       | 耳           | R<br>K                | 浄水          | 浄水          |          | 浄水          | 浄水            |          | 薬品     | 場内     |        | 計装           | 給配    |             | 給配      | 貯水       |                              |          |          |               |
| 2    |     | 「作成シ                     | -ト」へ戻る 必須項目等(                      | DPDF作成再設                                | 定             |            |            |             | 管             | 鸓       | 給経                    |        |         |              |           |        |          |             | *                     |             | 後           |          | -           |               | <u> </u> | 塩      | 18     |        |              |       |             |         |          | M                            |          |          |               |
| 3    | 番号  | 箇<br>所<br>計話             | た害原因事象<br>発書ぎ込みマクロ                 | <br>関連する水<br>  <u>質項目</u><br> <br>(植へ戻す | 水質番号          | 発生頻度       | 影響程度       | リスクレベル      | 理措置の有無        | 一視方法の分類 | 監視項目                  |        | 表流水     | →<br>地下<br>水 | ¦→        | 取<br>水 | → 導<br>水 | ネオン<br>コキ   | ₽<br>ド<br>ノ<br>プ<br>キ | 著<br>水<br>井 | 塩素混和渠等<br>→ | .→       | 浄水池         | → 水池          | →        | 素・次亜など | 場内管路関係 | I<br>→ | 計装設備         | → 水管  | < →         | 給水      | 貯水槽水道    |                              |          |          |               |
| 4    | 7   |                          |                                    |                                         |               |            |            |             |               |         | <u>残留塩素</u>           | R      |         |              |           |        |          |             |                       |             |             | *        |             |               |          |        |        |        |              |       |             | 1       | <u>A</u> |                              | _        |          | _             |
| 6    |     | く 修正等に<br>ひを狙ち注け         | ○いての手順 ><br>(の面け □のましの直接可能)        | o d                                     |               |            |            |             |               | ۱ (     | 21-観<br>臭気            | 0      |         |              |           |        |          | -           |                       |             | 1           |          |             |               | 1        |        |        | t      | <u>†</u>     |       |             | 1       | *        |                              |          | +        |               |
| 7    |     | 変更した場合                   | は「計器書き込みマクロ」を                      | 。。。<br>実行してくださ                          | 561.0         |            |            |             |               |         | 濁度                    | T      |         | _            | -         | 1      | *        | -           |                       |             | +           |          | -           | _             | -        | -      | +      | +      | -            | -     |             | 1       | *        | + +                          | _        | +        | $\rightarrow$ |
| 9    | C   | 2発生頻度、                   | 影響程度の変更もこの表上で面                     | ■接行うことが                                 | できま           | す。         |            |             |               |         | pH值                   | P      |         |              |           |        |          |             |                       |             | 1           |          |             | 11            | ☆        |        |        |        |              | 1     |             |         |          |                              |          |          |               |
| 10   |     | リスクレベル                   | の値は自動的に更新されます                      | (同じ値の場合                                 | もある           | ).         |            |             |               |         | アルカリ度                 | A      |         |              |           |        |          |             |                       |             |             |          |             |               |          |        |        |        |              |       |             |         |          | ļ                            |          |          |               |
| 12   |     | < 次の作業                   | >                                  |                                         |               |            |            |             |               |         | <u>塩米安水量</u><br>アンモニア | N      |         |              |           |        |          |             |                       |             | 1           |          | _           |               |          |        |        |        |              |       |             |         |          |                              | _        |          |               |
| 13   | C   | Dこのシートの                  | )PDFを作成します。「PDF作                   | <b>戎マクロ</b> 」をクリ                        | いうし           | 、指示        | 司こ紋        | 57          |               |         | 油膜<br>紫林绚丽来度          | G      |         |              |           |        |          |             |                       |             | . <b> </b>  |          |             |               |          |        |        |        |              |       |             |         |          |                              |          |          |               |
| 15   |     | ださい。<br>シャークロゴ           | いっかして行います「ないたけ                     | du abo∂ + k E                           | ы жа <b>н</b> | 6.11. I    | ГĤ         | <u>– 14</u> |               |         | シアン                   | 0      |         |              |           |        |          |             | 1                     |             | · · · · ·   | <u> </u> |             |               |          |        |        | 1      |              |       |             |         |          | 1                            |          | 1        |               |
| 16   | 4   | のべに項目に<br><b>ドロ 「湯度」</b> | こに油玉でけいます。) 次増油<br>ゆり 「あ日抽出」までけ順に実 | 両」から石(へ!:<br>!嫌ん必須) 、 ‡                 | 2019년에<br>일국: | ₩正」<br>従って | 、 吴<br>マガジ | 콧네曲<br>치 \  | 1             |         | バイオアッセイ               | B      |         |              |           |        | <u>.</u> |             |                       |             |             |          |             |               |          | ļļ.    |        |        |              |       |             |         |          |                              |          |          |               |
| 18   | G   | D.V.要があれ<br>D.V.要があれ     | ば「項目番号で抽出」を選択し                     | @と同様に実)                                 | 随して           | くださ        |            | 2010        |               |         | <u>电风运导于</u><br>水位    | L      |         |              |           |        | <u> </u> |             |                       |             | <u>.</u>    |          | 15          | <b>k</b> 1    | *        |        |        |        |              |       |             |         |          |                              |          |          |               |
| 19   | 4   | D終了後 <b>「作</b>           | 成シートリへ戻るをクリックし、本3                  | なの作業に移っ                                 | てくだ           | さい。        |            |             |               | /       | <u>流量</u><br>▲•白耕計器   | M      |         |              |           |        |          | -           | -                     |             |             |          | 1 5         | <b>k</b> i 1  | *        |        |        |        |              |       |             |         | -        | 1                            |          |          | JĒ            |
| 21   |     |                          | 1                                  |                                         |               |            |            | _           |               |         | ☆:手分析                 |        | F       | PDF          | 1/F.J.)   | K71    | 70       |             | 残温                    | 1887        |             | Y        | Ň観<br>·     | 1832          |          |        | ≂, 1   | 832    | , <b>F</b> , | )90.B | 5 18        | <b></b> |          | рH                           | 1832     |          |               |
| 22   | 1   | 水<br>源 地下水               | 地質、還元環境                            | マンガン                                    | 137           | в          | ь          | 1           | なし            | 0       |                       |        |         |              |           |        |          |             |                       |             |             |          |             |               |          |        |        |        |              |       |             |         |          |                              | -        |          |               |
| 23   | 2   | 水<br>源 地下水               | 地質、還元環境                            | 鉄                                       | 134           | в          | ь          | 1           | なし            | 0       |                       |        |         |              |           |        |          |             |                       |             |             |          |             |               |          |        |        |        |              | 項目    | 番号<br>自出    | -ē      |          | lį                           | 目別<br>再作 | PDF<br>成 |               |
| 24   | 3   | 水<br>源 地下水               | 不明                                 | 硝酸態窒素                                   | 110           | в          | ь          | 1           | なし            | 0       |                       |        |         |              |           |        |          |             |                       |             |             |          |             |               |          |        |        |        |              |       |             |         |          |                              |          |          |               |
| 25   | 4   | 取<br>水 取水                | 老朽管の猜                              | 外観(蜀度)                                  | 303           | в          | ь          | 1           | なし            | 4       |                       |        |         |              |           |        | т        |             |                       |             |             |          |             |               |          |        |        |        |              |       |             |         | -т<br>-w |                              |          |          |               |
| 26   | 5   | 取取水                      | ケーシング破損                            | 耐塩素性病原<br>生物                            | 002           | в          | с          | 2           | なし            | 4       |                       |        |         |              |           |        | т        |             |                       |             |             |          |             |               |          |        |        |        |              |       |             |         | ۰т       |                              |          |          |               |
| 27   | 6   | 取取水                      | ケーシング破損                            | 一般細菌                                    | 101           | в          | ь          | 1           | 有り            | 4       |                       |        |         |              |           |        |          |             |                       |             | 塩素          | R        | Î           |               | 1        | 塩素     |        | 1      |              |       |             |         | R        |                              |          |          |               |
| 28   | 7   | 取取水                      | ケーシング破損                            | 大腸菌                                     | 102           | в          | с          | 2           | 有り            | 4       |                       |        |         | T            |           |        |          |             |                       |             | 塩素          | R        |             | 1             |          | 塩素     |        | 1      |              | 1     |             |         | R        |                              |          |          |               |
| 20   | 8   | 取取水                      |                                    | 外観                                      | 303           | в          | ь          | 1           | なし            | 4       |                       |        |         |              |           |        | т        |             |                       |             |             |          |             |               |          |        |        |        |              |       |             |         | -т<br>-w | m                            |          |          |               |
| 30   | 9   | 取取水                      |                                    | 異物                                      | 304           | в          | с          | 2           | なし            | 3       |                       |        |         |              |           |        |          |             |                       |             |             |          |             |               | 1        |        |        | 1      |              |       |             |         | w        |                              |          |          |               |
| - 00 |     | TT                       | 油量変動、丁事による生物膜                      |                                         |               |            |            | ł           | $\frac{1}{2}$ |         | l                     | •••••• |         |              | · • · · · |        | _        |             |                       |             |             |          |             |               |          | i      |        | ÷      | ·+           |       | · • · · ·   |         | -т       | $\uparrow \uparrow \uparrow$ |          | +        | •••••         |
| 14 4 | ▶ ▶ | 危害評価                     | <u>&gt;-ト / ♥</u> /                |                                         |               |            |            |             |               | 1       |                       |        |         |              | 1         |        |          |             |                       |             |             |          |             |               |          |        |        |        |              |       |             |         |          |                              |          |          | ▶ I           |

監視項目の名称と略記号は右表のとおり で、手分析については略記号の前に"・"が 付きます。「作成シート」の12ページには、当 該施設における監視方法の名称と略記号が 自動的に書き込まれます。

| 自動計  | 器   | 残留塩素       | アンモニア | Ν       |   |
|------|-----|------------|-------|---------|---|
| 残留塩素 | R   | 外観         | W     | 油膜      | G |
| 濁度   | Т   | 臭気         | 0     | 紫外線吸光度  | U |
| 毛分林  | 沂   | 濁度         | Т     | シアン     | С |
|      | • R | 高感度濁度      | S     | バイオアッセイ | В |
| 外観   | ٠W  | <u>pH値</u> | Р     | 電気伝導率   | E |
|      |     | アルカリ度      | A     | 水位      | L |
|      |     | 塩素要求量      | H     | 流量      | Μ |

管理措置の名称と略表記は次表に示します。

| 管理措置 | 塩素処理  | 凝集         | 普通沈澱 | 薬品沈澱      | 緩速ろ過<br>急速ろ過 | 膜ろ過         | 酸処理  | アルカリ<br>処理     | 粉末活性炭<br>処理 | 粒状活性炭<br>処理 |
|------|-------|------------|------|-----------|--------------|-------------|------|----------------|-------------|-------------|
| 略表記  | 塩素    | 凝集         | 沈澱   | 凝沈        | ろ過           | 膜           | 酸    | アル             | 粉末          | 粒状          |
| 管理措置 | オゾン処理 | マンガン<br>接触 | 曝気処理 | 紫外線<br>照射 | 生物処理         | オイル<br>フェンス | 水質調査 | 施設・設備<br>の予防保全 | 情報提供        |             |
| 略表記  | オゾ    | Mn         | 曝気   | 紫外        | 生物           | OF          | 予防   | 点検             | 情報          |             |

**監視方法(星印)の変更**は、「危害評価シート」の表上で直接可能です。変更した場合は「計器書き 込みマクロ」を再実行してください。

**発生頻度、影響程度の変更**もこの表上で直接行うことができ、リスクレベルの値は自動的に更新され ます(同じ値の場合もある。)。

影響程度をデフォルト このマクロは影響程度を「作成シート」で設定したデフォルト値に一括して戻 値へ戻す すときに使用します。

水供給経路と危害原因事象の変更は、それぞれのシートへ戻り実施します。注意点を以下に示します。 ①水供給経路を追加、削除、位置変更しても「監視方法(星印)」は元の項目とともに移動します。 ②危害原因事象を追加しても「発生頻度」と「影響程度」の値は元の事象とともに移動します。

③それ故、追加した事象の発生頻度は空欄ですので追加位置を確認し記載してください。一方、追加 した事象の影響程度にはデフォルト値が書き込まれます。

④「影響程度」は、「作成シート」先頭ページで「新規の作成」マクロはもとより、「既作成を利用して の作成」マクロが実行されると自動的にデフォルト値(「作成シート」での設定値)に戻ります。 (4)「危害評価シート」における次の作業です。ここでは、「作成シート」14ページに示した「危害原因事 象、関連水質項目、リスクレベル、管理措置及び監視方法の整理表」(資料①)と、主要な水質項目ご とに整理した一覧表(資料②)の作成を行います。いずれもPDFによる作成です。

①まず、完成した「危害原因事象、関連水質項目、リスクレベル、管理措置及び監視方法の整理表」の PDFを作成し保存します。

PDF作成マクロ をクリックするとPDF作成の有無を尋ねてきますので「はい」をクリックす ると、保存するファイル名「資料①」の確認画面が出ますので「保存」をクリ ックしてください。「危害評価シート」の必要な部分がPDFファイルとして 作成され「PDF作成マクロ」の色が薄紫に変わり完了です。

PDFファイルはツールと同じフォルダーに保存され、このファイルの印刷物が「作成シート」14ページの「資料①」に該当します。

②次に項目ごとに抽出を行います。

i. 残留塩素の抽出から行います。 残塩 抽出 をクリックすると、残留塩素と残留塩素に関連 する大腸菌、一般細菌、ウイルス、アンモニア態窒素及び従属栄養細菌の危害原因事象が全て抽出さ れます。次図は抽出された危害原因事象の最後部と表の最終行を示しています。管理措置は、監視が 行われている箇所のみが自動で選択され記載されます。表中に凡例として、①監視項目 ②管理目標 ③測定方法と示してありますが、①監視項目と③測定方法は当該施設の方式が自動で記載されます。

![](_page_20_Figure_6.jpeg)

監視方法が表中に存在していても管理措置が空欄(「---」をいう)の場合は、表中の監視方法では 管理できないことを意味します(次図参照)。また、①監視項目と②管理目標とが空白なものはデフ オルト値が設定されていないことを示しています。

|     | A    | В   | C              | D         | E               | F        | G    | H                   | I               | J       | K       | L                   | M  | N ( | ЭIР              | Q   | RS     | T  | U     | $\vee   \vee$ | X       | YZ   | Z AA        | AB, | ACA                          | DAE | EAFA   | AGAH  | AIA  | JAKA   | λLA  | VAN   | AOA  |
|-----|------|-----|----------------|-----------|-----------------|----------|------|---------------------|-----------------|---------|---------|---------------------|----|-----|------------------|-----|--------|----|-------|---------------|---------|------|-------------|-----|------------------------------|-----|--------|-------|------|--------|------|-------|------|
|     |      | 12  | 3              | 4         | 5               | 6        | 7    | 8                   | 9               | 10      | 11      | 12                  | 13 | 14  | 15 16            | 17  | 18 19  | 20 | 21    | 22 23         | 3 24    | 25 2 | 6 27        | 28  | 29 3                         | 31  | 32     | 33 34 | 35 3 | 6 37   | 38 3 | 9 40  | 41 4 |
|     |      |     |                |           |                 |          |      |                     |                 |         |         | \ 水                 |    | 水   | 一水               | 1 1 | 取      | 取  | - 11  | 取             | 浄       | 12   | ₽!          | 浄   | 澟                            |     | 場      | 計     | 翁    | 31 H   | 給    | 貯     |      |
| 0   |      |     |                |           |                 |          |      |                     |                 |         |         | \ 供                 |    | 源   | 源                | 1 1 | π      | 7K | 1.    | ж             | 水       | 7    | кi          | 7K  | 5                            | 1   | 内      | 装     | Ā    | ei ii  | 紀    | 水     |      |
| 3   | 番号   | 箇所  | 種別             | 危害原因事象    | 関連する<br>水質項目    | 水質<br>番号 | 発生頻度 | 影響程度                | リスルベル           | 管理措置の有無 | 監視方法の分類 | 給経路<br>監視<br>項<br>目 |    | 表流水 | →<br>地<br>下<br>水 | →   | ₽<br>₩ | 導水 | ····· | · 導水ポンブ井      | 後塩素混和渠等 | → Ž  | €<br>₽<br>₽ | 配水池 | -<br>塩素・<br>沙<br>亜<br>な<br>ど | →   | 場内管路関係 | 計装設備  |      | Ì<br>< | 給_   | 貯水槽水道 |      |
| 28  | 7    | 取水  | 取水             | ケーシング破損   | 耐塩素性病<br>原生物    | 002      | в    | b                   | 1               | なし      | 4       |                     |    |     |                  |     | т      |    |       |               |         |      |             |     |                              |     |        |       |      |        |      | r     |      |
| 71  | 50   | 薬品  | ポリ塩化<br>アルミニウム | 長期保存による劣化 | 耐塩素性病<br>原生物    | 002      | в    | e                   | 5               | な<br>し  | 4       |                     |    |     |                  |     | т      |    |       |               |         |      |             |     |                              |     |        |       |      |        | ŀ    | r     |      |
| 294 | 管理総括 | 最重要 |                |           | /ህንኹスホリን<br>ሳፊ等 | 002      |      | 」<br>①監<br>②管<br>③測 | 凡例<br>視項目<br>定方 | 目標法     |         | 管理措置                |    |     | -                |     |        |    |       |               |         |      |             |     |                              |     |        |       |      |        |      |       |      |

危害原因事象とリスクレベルの妥当性を再確認後(ここでの修正は、直前で作成した「資料①」へ は反映されません。)、表の最終行にある管理総括の管理措置 "②"の値について確認し、必要があれ ば当該施設の目標値の変更等を行ってください。管理目標値の変更等は該当セルを直接変更してもO Kですが、この場合は当該施設の管理目標値としてツール上に記憶されず、再度抽出を行うとデフォ ルト値に戻ってしまいます。そこで通常は最終行の下方にある「管理目標を変更 管理目標を変更

するマクロ」(右図)を実行します。

するマクロ

マクロを実行すると、先ず、施設名の入力を求められますので、正確に入力してください(例:「後 塩素混和渠等」「給水」など)。また、「危害評価シート」上部の 水供給経路における "施設名が記載 されたセル"や、「危害評価シート」最終行の管理目標を記した"施設のセル"を選択してもOKで す (次図)。

![](_page_21_Figure_4.jpeg)

次に、次図が現れますので、カーソルを①②の当該箇所に移動し当該施設の内容に変更して「記載 内容に変更する」をクリックします。

| 新規管理目標          |                       | ×                                                      |
|-----------------|-----------------------|--------------------------------------------------------|
| 水質項目:<br>施設箇所等: | ──残留塩素<br>● 後塩素混和渠等   | 既定値のまま<br>変更しない                                        |
| ①監視項目<br>②管理目標  | ①残留塩素<br>②0.1~0.2mg/L | ①監視項目は空白の場合の<br>み記載してください<br>②管理目標は自らの事業体<br>の値としてください |
|                 |                       | 記載内容に変更する                                              |

該当する「水質項目」について、当該施設 における設定が今後とも不必要な場合は、

"①②"を含めてすべて空白にして「記載内 容を変更する | をクリックします。また、"① ②"のみを残すと、今後も値が空白の状態で 呼び出されます。

変更内容をシートに反映するには「抽出解除」マクロを実行し、再度「残塩 抽出」マクロを実行 してください。OKの場合は次ページのii.に移ります。

# 管理目標デフォルト値等の新規設定を行う場合にも上記「管理目標を変更するマクロ」を実行します。

必要なデフォルト値を変更して空白にしてしまった場合や、当初からデフォルト値が空白のもの例えば水質番号「002」の 「クリプトスポリジウム等」における「取水」や「着水井」などではデフォルト値が設定されていません。このため、仮にその地 点でクリプトスポリジウム等を監視していてもシートに出力されません。これらの場合にこのマクロを使用し必要事項を記載 します。なお、ろ過池の濁度の監視はデフォルト値が設定されています。

 ・ 最終行の下方には更に三つのマクロ(下図)もありますが、画面左側の「『画面のPDF作成』
 マクロ」を実行します。

前述と同様にPD F作成の有無を尋ねて きますので「はい」を クリックすると、保存 するファイル名「資料 ②1\_残塩」の確認画面

![](_page_22_Picture_2.jpeg)

が出ますので「保存」をクリックしてください。「危害評価シート」の必要な部分がPDFファイル として作成され、残留塩素の抽出マクロの色が薄紫(右図)に変わり完了です。薄紫 色のマクロは抽出可能ですが、PDFの作成は拒否されます。管理措置はPDFの作 成完了にあわせて「作成シート」の関連する箇所にも自動記載されます。

画面右側上の「『**抽出解除』マクロ**」(上 右上図)は抽出状況を確認後、そのまま解除するときに 実行します。

画面右側下の「**監視方法の分類番号を変更するマクロ**」(上 右下図)は、監視方法の分類番号に "1"若しくは"2"と記されたものについてのみ対象とします。本書 17ページ下側に記載してあ る分析によらない監視方法として、管理措置に「予防」「情報」「点検」と記されたものの監視方法の 分類番号のフォルト値を変更する場合に使用します。パソコンからの指示に従って操作してください。 通常は、変更の必要はありません。実行した場合、既にPDFファイルを作成している際は再作成の 必要があります。

iii. 同様に「外観抽出」、「臭気抽出」、「濁度抽出」、「pH抽出」までは順番に必ず実施してください。

外観 抽出 臭気 抽出 濁度 抽出 pH 抽出

関連する項目と保存ファイル名は次のとおりです。

| 実行マクロ | 抽出される項目                  | 保存されるPDFファイル名(上書き設定) |
|-------|--------------------------|----------------------|
| 残塩抽出  | 残留塩素、大腸菌、一般細菌、ウイルス、      | 危害評価シート_資料②1_残塩      |
|       | アンモニア態窒素、従属栄養細菌          |                      |
| 外観抽出  | 外観、油、異物                  | 危害評価シート_資料②2_外観      |
| 臭気抽出  | 臭気、ジェオスミン、2-メチルイソボルネオール、 | 危害評価シート_資料②3_臭気      |
|       | フェノール、臭気強度(TON)、油        |                      |
| 濁度抽出  | 濁度、外観                    | 危害評価シート_資料②4_濁度      |
| pH抽出  | pH値、腐食性(ランゲリア指数)         | 危害評価シート_資料②5_pH      |

iv. 必要があれば「項目番号で抽出」を選択し前述と同様に実施してください。

例えば、「クリプトスポリジウム等(耐塩素性病原生物)」について抽出等を行いたい場合は、 項目番号で をクリックして項目番号「002」を入力します。その後の操作け前述と同様です

∃番号でをクリックして項目番号「002」を入力します。その後の操作は前述と同様です。 抽出

「総トリハロメタン」項目番号「127」で抽出した場合は、前述に倣いクロロホルム等の個別項目も併せて抽出されます。 これらの完成したファイルの印刷物が「資料②」に該当します。

PDFを作成するマクロは、誤操作防止のため同じファイルを作成することができません。PDF 作成後に「発生頻度」や「影響程度」を変更するなど、改めてPDFを作成する必要がある場合に「**必 須項目等のPDF作成再設定**」マクロ(右図)を実行します。すなわち、プログラム上でPDFを作

必須項目等のPDF作成再設定

項目別PDF

成したことがリセットされ、PDFの再作成が可能になります(ファ イルが存在すれば上書きされる。)。通常の作業では必要ありません。

また、「**計器書き込みマクロ**」の実行も上記同様にリセット効果があります。 なお、項目ごとに作成したPDFを確認し、管理措置(最終行とその前行)が 2ページに分かれていた場合は「**項目別PDF再作成**」マクロ(右図)を実行

してください。管理措置がつながった形で再作成されます。いつ実行しても他へ影響を与えません。

③終了後、「作成シート」へ戻る をクリックし、本文の作業に移ってください。本文に戻った後 も「危害評価シートへ」を実行し、危害評価シートにおける種々の作業を行うことができます。

これまでに説明のないコメントがパソコンから出る場合があります。その場合はコメントに従ってゆ っくり作業を進めてください。確定段階でその都度ファイルに保存することも重要です。

「作成シート」14 ページの「4.3危害原因事象、関連水質項目、リスクレベル、管理措置及び監視方 法の整理」の後段は、定期の水質検査結果に伴うリスクレベルの考え方が示してあります。

特段ここでの作業はありませんが、定期水質検査結果によるリスクレベルの判断は、**検査結果が得ら れた時点でその都度行う**必要があります。

「作成シート」に記載してある影響程度の分類は、WSPガイドラインの「影響程度の分類(例-2)」 に準じて示しています。また、発生頻度の分類は、検査結果であることを鑑みて、影響程度がリスクレ ベルに直結するようにしています。

もちろん、影響程度及びリスクレベルは、直接、表を書き換え事業体において自由に設定することが できます。

|     | 分類の目安                                | 影響程度 | リスクレベル |
|-----|--------------------------------------|------|--------|
|     | 基準値等の10% ≧ 危害時想定濃度                   | а    | 1      |
|     | 基準値等の10% < 危害時想定濃度 ≦ 基準値等            | b    | 2      |
|     | 基準値等 < 危害時想定濃度                       | с    | 3      |
| 健康に | 基準値等 < 危害時想定濃度(シアン化合物、水銀等)           | d    | 4      |
| 関する | 基準値等 ≪ 危害時想定濃度                       | е    | 5      |
| 項目  | 大腸菌検出                                | е    | 5      |
|     | 耐塩素性病原生物(クリプトスポリジウム等)検出              | е    | 5      |
|     | 残留塩素不足                               | d    | 4      |
|     | 残留塩素不検出                              | е    | 5      |
|     | 基準値等 ≧ 危害時想定濃度                       | а    | 1      |
| 性状に | 基準値等 < 危害時想定濃度                       | b    | 2      |
| 項目  | 基準値等 < 外観(濁度、色度)、臭気・味(カビ臭含む)の危害時想定濃度 | С    | 3      |
|     | 基準値等 ≪ 危害時想定濃度                       | d    | 4      |

定期水質検査結果によるリスクレベルの分類

なお、定期の水質検査結果におけるリスクレベルの対応も「4.5危害原因事象のリスクレベルに応じた管理措置」に準じて実施することは言うまでもありません。

# 4.4 管理目標

管理目標には水質項目別の管理措置を一覧表で示してあり、浄水処理施設の**管理の要**となるものです。 「作成シート」14ページで作成する「危害評価シート」が完成すると自動的に書き込まれます。次図は出 力例ですが、対象とする項目の管理措置の箇所が多いと最大15箇所が3行にわたって出力されます。

| 589 ** | 4.4 管理目 | 標                     |                      | 管理目標値等は「危害評価シート」における抽出時に確定し |
|--------|---------|-----------------------|----------------------|-----------------------------|
| 590    | 主要な項    | 目の管理目標の               | 一覧を以下に示す。            | ておいてください。                   |
| 591    |         |                       |                      | この表での変更は「危害評価シート」へ及映されません。  |
| 592    | 1       | 後塩素混和渠等               | 給水                   |                             |
| 593    |         | ①残留塩素                 | ①残留塩素                | 管理目標等は、「危害評価シート」の状況を踏まえて自動的 |
| 594    | 残留塩素    | ②0.1~0.5mg/L<br>③白動計界 | ②0.1~0.5mg/L<br>③手公析 | に記載されます。                    |
| 595    |         | 000000                |                      |                             |
| 596    |         |                       |                      |                             |
| 597    | 303     | 給水                    |                      |                             |
| 598    |         | ①外観                   |                      |                             |
| 599    | 外観      | と                     |                      |                             |
| 600    |         | ③手分析                  |                      |                             |
| 601    |         |                       |                      |                             |
| 602    | 149     | 給水                    |                      |                             |
| 603    |         | ①臭気                   |                      |                             |
| 604    | 臭気      | と                     |                      |                             |
| 605    |         | ③手分析                  |                      |                             |
| 606    |         |                       |                      |                             |
| 607    | 151     | 取水                    | 給水                   |                             |
| 608    |         | ①濁度<br>③50度 /取った制     | ①濁度                  |                             |
| 609    | 濁度      | 限)                    | ©2度<br>の手公転          |                             |
| 610    |         | ③自動計器                 | S770                 |                             |
| 611    |         |                       |                      |                             |
| 612    | 147     | 給水                    |                      |                             |
| 613    |         | ФрН                   |                      |                             |
| 614    | рН      | ②6.7~7.5<br>③手公析      |                      |                             |
| 615    |         | 1997-7-7J 141         |                      |                             |
| 616    |         |                       |                      |                             |
|        | 作成シート 🔶 |                       |                      |                             |
|        |         |                       |                      |                             |

一項目あたりの管理箇所が5箇所以内ですと、最大15項目までが一覧として「作成シート」に自動記載 されます。16項目以降になるとPDFファイルは作成されますが、一覧への書き込みはありません。そ の場合はパソコンからその旨のコメントが出力されます。

なお、この画面上での値等の変更は他へ反映されません。「危害評価シート」へ戻り、改めて抽出等 を実施し変更してください。

# 4.5 危害原因事象のリスクレベルに応じた管理措置

ここでの作業は、①危害原因事象のリスクレベルに対応する管理措置等が、リスクレベルに応じた管理措置等の総括的な考え方に当てはまっているかを確認することと、②リスクレベルの状況を総括認識するとともに、レベル5と4の危害原因事象を把握しその対応を記すことです。

①リスクレベルに応じた管理措置及び監視方法の考え方については、WSPガイドラインの例と同じものが「作成シート」に記載してあり(次ページにも表を掲載)、これと個々の事象とを比較し、状況によっては管理措置等を改善します。原則が記されていますので、通常は変更の必要はありません。

しかし、すべてに共通して言えることですが、記載したことは「**宣言**」ですので実行しなくては意味 がありません。予算等に大きく関わる管理措置等は、事業体の実態に合わせた内容にしておくことも重 要です。

| リスクレベル     | 管理措置がある場合                                                                                                    | 管理措置がない場合                                                 |
|------------|----------------------------------------------------------------------------------------------------|-----------------------------------------------------------|
| 1          | 1年に1回は管理措置の有効性の検証を行う。                                                                                                    | 新たな措置を検討し、必要なら<br>実施(導入)する。                               |
| 2          | 1年に1回は管理措置の有効性の検証を行う。<br>データの監視及び処理に気を付ける。                                                                                      | 新たな措置を実施(導入)する。                                           |
| $3 \sim 4$ | 管理措置及び監視方法の適切(有効)性を再検討する。<br>①管理措置及び監視方法が適切(有効)な場合<br>→データの監視及び処理に気を付ける。<br>②管理措置及び監視方法が適切(有効)でない場合<br>→新たな措置を速やかに実施(導入)する。     | 新たな措置を速やかに実施(導<br>入)する。<br>実施(導入)した措置の適切(有<br>効)性を確認する。   |
| 5          | 管理措置及び監視方法の適切(有効)性を慎重に再検討する。<br>①管理措置及び監視方法が適切(有効)な場合<br>→データの監視及び処理に特に気を付ける。<br>②管理措置及び監視方法が適切(有効)でない場合<br>→新たな措置を直ちに実施(導入)する。 | 新たな措置を直ちに実施(導入)<br>する。<br>実施(導入)した措置の適切(有<br>効)性を慎重に確認する。 |

リスクレベルに応じた管理措置等

②当施設におけるリスクレベルの内訳は「危害評価シート」の状況を踏まえ自動記載されています。値 に矛盾がないか内容を確認してください。次図が出力例です。

|     | A | В | С | D | E  | F    | G  | Н  | Ι  | J  | Κ    | L    | M                                           | Ν   | 0   | Ρ   | Q  | RS  | S | Т  | U  | $\vee$ | W | Х | Y | Z | AA | AB                           |
|-----|---|---|---|---|----|------|----|----|----|----|------|------|---------------------------------------------|-----|-----|-----|----|-----|---|----|----|--------|---|---|---|---|----|------------------------------|
| 697 |   |   |   |   |    |      |    |    |    |    |      |      |                                             |     |     |     |    |     |   |    |    |        |   |   |   |   |    |                              |
| 698 |   |   |   |   | 当邡 | 留受() | ເສ | ける | リス | クレ | /~`) | νØΡ  | り おいしん ちんしん ちんしん ちんしん ちんしん ちんしん ちんしん ちんしん ち | (12 | S F | 作成  | 時, | 1)を | 以 | 下は | 示` | す。     |   |   |   |   |    |                              |
| 699 |   |   |   |   |    |      |    |    |    |    |      |      |                                             |     |     |     |    |     |   |    |    |        |   |   |   |   |    |                              |
| 700 |   |   |   |   |    |      |    |    |    | IJ | スク   | レベ   | N                                           |     | 1   | 特数  |    |     |   |    |    |        |   |   |   |   |    |                              |
| 701 |   |   |   |   |    |      |    |    |    |    | レベ   | IV 5 |                                             |     |     | 0   |    |     |   |    |    |        |   |   |   |   |    | リスクレベルの内訳は、「危害評価シート」の状況を踏まえて |
| 702 |   |   |   |   |    |      |    |    |    |    | レベ   | ル4   |                                             |     |     | 2   |    |     |   |    |    |        |   |   |   |   |    | 自動的に記載されます。                  |
| 703 |   |   |   |   |    |      |    |    |    |    | レベ   | N 3  |                                             |     |     | 19  |    |     |   |    |    |        |   |   |   |   |    |                              |
| 704 |   |   |   |   |    |      |    |    |    |    | レベ   | N 2  |                                             |     |     | 24  |    |     |   |    |    |        |   |   |   |   |    |                              |
| 705 |   |   |   |   |    |      |    |    |    |    | レベ   | ル1   |                                             |     |     | 61  |    |     |   |    |    |        |   |   |   |   |    |                              |
| 706 |   |   |   |   |    |      |    |    |    |    | 非該   | 省    |                                             |     |     | 0   |    |     |   |    |    |        |   |   |   |   |    |                              |
| 707 |   |   |   |   |    |      |    |    | f  | 3書 | 原因   | 事象   | 総数                                          | Į.  |     | 106 |    |     |   |    |    |        |   |   |   |   |    |                              |
| 708 |   |   |   |   |    |      |    |    |    |    |      |      |                                             |     |     |     |    |     |   |    |    |        |   |   |   |   |    |                              |

通常、非該当は"0"ですが、数値がある場合は発生頻度に空白箇所があることを示しています。

1) リスクレベル 5 及び 4 の危害原因事象等

①リスクレベル5とリスクレベル4ともに当初は空白ですが、「作成シート」14ページで作成する「危害評価シート」が完成すると自動で書き込まれます。リスクレベル5とリスクレベル4の外部公開は留意する必要があります。

次ページの図2枚は、リスクレベル5とリスクレベル4の出力例です。当該レベルがない場合は「該 当なし」と出力し、存在した場合は該当する危害原因事象が貼り付けられます。

なお、「危害評価シート」が更新されると新たなものに書き換わります(内容変更がない場合もある)。

| 714 |     |                           |                               |
|-----|-----|---------------------------|-------------------------------|
| 715 | ••• | 1) リスクレベル 5 及び 4 の危害原因事象等 |                               |
| 716 | ••• | ◎ リスクレベル 5                |                               |
| 717 |     | リスクレベル 5 該当なし             |                               |
| 718 | _   |                           |                               |
| 719 | _   |                           | リスクレベル5の貼り付けは、「危害評価シート」の状況を踏ま |
| 720 |     |                           | えて自動的に行われます。                  |

![](_page_26_Figure_1.jpeg)

②レベル5がある場合は、具体的な対応を貼り付けられた表の下に記載してください。

例えば、原水に大腸菌がいれば、浄水池や配水池での次亜注入不足による**大腸菌**が、通常、レベル5 として記載されます。

その対応例として、予備機の設置や次亜注入後の残留塩素測定(自動計器・手分析)などについて、 その実施や早急の実施を対応策として記載すればよいでしょう。

また、塩素消毒のみの施設では、原水に大腸菌がいれば**耐塩素性病原生物**が、通常、レベル5として 記載されます。「クリプトスポリジウム等対策指針」による指標菌試験の実施や浄水の保存、更には、「作 成シート」21ページに示された対応を記すとともに、将来的には紫外線処理設備やろ過処理施設を導入す る旨などを記載するとよいでしょう。

③同様に、レベル4の場合も具体的な対応を貼り付けられた表の下に記載してください。

例えば、原水に大腸菌がいれば、浄水池や配水池での次亜注入不足による**残留塩素**が、通常、レベル 4として記載されます。

対応例として、予備機の設置や次亜注入後の残留塩素測定(自動計器・手分析)などについて、その 実施や早急の実施を対応策として記載すればよいでしょう。

④リスクレベル3~1についてはレベルごとには出力されません。資料①等に全レベルのものが出力されていますのでPDF等で確認してください。

## 5. 管理基準を逸脱した場合の対応(「作成シート」20ページ)

この章は、一般的な内容として記載しています。 事業体において、必要によって本文列を書き直す等、具体的な記載内容にしてください。

#### 5.1 異常の認識と判断

## < クリプトスポリジウム等(耐塩素性病原微生物)に対する異常の認識 >

クリプトスポリジウム等についての認識は水安全計画の作成上とても重要で、リスクレベルに影響し 浄水処理方式に応じた対応を適切に行う必要があります。それ故、クリプトスポリジウム等による異常 を認識する必要があるため、本文には「3. 危害分析」の状況を踏まえて自動記載され、「511\_クリプト 異常の認識」マクロ下の AB 列に認識時の選択条件が記載されます(次図)。

![](_page_27_Figure_5.jpeg)

通常は変更の必要はありませんが、他の記載内容を確認したい場合等においては「511\_クリプト異常の認識」 マクロを実行してください。実行の有無を聞かれた後に 右図の画面がでますので、その中から該当するものを選択してください。また、「OK」でなく「キャンセル」を 選択するとマクロは実行されません。

![](_page_27_Figure_7.jpeg)

「作成シート」AB 列の説明等を参考にしながら、本文列の 確認・修正等を行ってください。何回やり直してもOK ですので、他の出力例との比較等も行い当該施設に適し

たものとしてください。

なお、出力例は「クリプトスポリジウム等対策指針」に基づいて作成しています。

#### 5.2 対応措置

ここでの作業は、本文列に作成されている文章の確認・修正等を行い、当該施設に適したものとする ことです。

特に、事業体によって名称や仕様等が異なる場合は、適正に整合を図ってください。

#### 5.3 水質項目別の具体的な対応

ここでは①残留塩素 ②外観 ③臭気 ④濁度 ⑤pH値 の5項目について管理措置と逸脱時の 対応を記載したものをそれぞれ1ページにまとめ、日常のマニュアルとして活用しやすいものにします。

それぞれのページには項目名、管理目標値及び管理基準逸脱時の対応が、「4.4管理目標」一覧に合わ せて自動記載されています。

日常使用するマニュアルとして、①残留塩素 ②外観 ③臭気 の3項目については必須作成としま すが、④濁度 ⑤pH値 の2項目については必須としていません。このため、④濁度 ⑤pH値 に ついては管理措置がない場合はページ単位で空白となりますので、AB列の「目次の再作成」を実行して 見出しを目次から削除してください。 1) 残留塩素

初期画面は「Ⅰ.管理目標値」と「Ⅱ.管理基準逸脱時の対応」とが自動記載されていますので、 「Ⅲ.緊急時の連絡先」と、必要により「Ⅳ.特記事項」を直接記載してください。

「Ⅲ.緊急時の連絡先」は○○をクリアし、連絡先の名称や氏名、電話番号等を本文列に記載してく ださい。勤務時間内と時間外の区別も記載するとよいでしょう。

「IV. 特記事項」も○○をクリアし、対応時の留意点や対応の付帯事項などを本文列に必要により記載してください。

次図は「Ⅰ. 管理目標値」と「Ⅱ. 管理基準逸脱時の対応」の出力例です。

| 967 | ••  | 5. | 3 水        | <b>質項目別の具体的</b> な対応   | ti -                 |         |                                 |                                           |
|-----|-----|----|------------|-----------------------|----------------------|---------|---------------------------------|-------------------------------------------|
| 968 | ••• | 1) | 残留塩        | 素                     |                      |         |                                 | Ⅰ.管理目標値の変更は、「危害評価シート」の抽出に戻っ               |
| 969 |     |    | I.管理       | 2日標値                  |                      |         |                                 | て実施してください。                                |
| 970 |     |    | 1          | 1 後塩素混和渠等             | 給水                   |         |                                 |                                           |
| 971 |     |    |            | ①残留塩素                 | ①残留塩素                |         |                                 |                                           |
| 972 |     |    | 残留塩素       | ②0.1~0.5mg/L<br>③白動計界 | ②0.1~0.5mg/L<br>③手分析 |         |                                 |                                           |
| 973 |     |    |            | © 8 \$/61 66          | 877JW                |         |                                 |                                           |
| 974 |     |    |            |                       |                      |         |                                 |                                           |
| 975 |     |    | Ⅰ.管理       | 理基準逸脱時の対応             |                      |         |                                 | 7                                         |
| 976 |     |    | 監視地点       | 対応方法                  | <u> </u>             | 監視地点    | 対応方法                            | =                                         |
| 977 |     |    |            | ①責任者に一報を連絡            |                      |         | ①周辺直結水の残留塩素確認                   |                                           |
| 978 |     |    |            | ②次亜塩素酸ナトリウム注入         | 率設定値の確認              |         | ・同様に逸脱の場合は②以降を実施                | -                                         |
| 979 |     |    |            | ・次亜塩素酸ナドリウム注入る        | 軽設定値の修正              |         | ②責任者に一報を連絡<br>                  | Ⅰ.逸脱時の対応は、監視方法の状況に合わせて自動記載                |
| 980 |     |    |            | ③残留塩素注入装置等の           | )点検                  |         | ③次亜塩素酸ナトリウム注入量設定値の確認            | されていますか、必要により美態に合わせて極力具体的に記<br>  載してください。 |
| 981 |     |    |            | ・装置の調整                |                      |         | <ul> <li>注入量設定値の修正</li> </ul>   | 他の記載内容を確認したい場合は、下のマクロを実行してく               |
| 982 |     |    |            | ④次亜塩素酸ナトリウム注入         | 機、注入管の点検             |         | ④残留塩素注入装置等の点検                   | だざい。                                      |
| 983 |     |    | 60-1-40    | ・代替設備への切り替            |                      |         | ·装置の調整<br>─────                 | 531 <b>.残留塩素</b> 対応の記載                    |
| 984 |     |    | 稲水性<br>  水 | ・注入設備の修復              |                      | ¥은기Y #수 | ⑤次亜塩素酸ナトリウム注入設備の点検              |                                           |
| 985 |     |    | 以外         | ⑤次亜塩素酸ナトリウムの有         | 効塩素濃度の確認             | 水       | <ul> <li>・代替設備への切り替え</li> </ul> | _                                         |
| 986 |     |    |            | ・注入量の増量               |                      |         | <ul> <li>注入設備の修復</li> </ul>     |                                           |
| 987 |     |    |            | ・処理水量の減量              |                      |         | ⑥次亜塩素酸ナトリウムの有効塩素濃度の確認           |                                           |
| 988 |     |    |            | ・薬品貯蔵方法の改善            |                      |         | ・注入量の増量                         |                                           |
| 989 |     |    |            | ⑥指示を受け、給水栓水等          | 奪の状況を確認              |         | ・処理水量の減量                        |                                           |
| 990 |     |    |            | ②責任者へその後の状況           | 等を連絡                 |         | ・薬品貯蔵方法の改善                      | _                                         |
| 991 |     |    |            | ・排水作業等の実施・パ           | <b>広報</b>            |         | の責任者へその後の状況等を連絡                 |                                           |
| 992 |     |    |            | ・原因調査 ・水配運用           | 旬の適正化                | ļ       | ・排水作業等の実施・広報                    |                                           |
| 993 |     |    |            |                       |                      |         | ・原因調査・水配運用の適正化                  |                                           |

「I. 管理目標値」をこの画面上で変更しても他へ反映されません。「危害評価シート」へ戻り、改めて抽出等を実施し変更してください。

「Ⅱ.管理基準逸脱時の対応」の内容については監 視方法の状況に合わせて自動記載されていますので、 通常は変更の必要はありませんが、他の記載内容を確 認したい場合等においては「531\_残留塩素対応の記載」 マクロを実行してください。マクロを実行すると、実 行の有無を聞かれた後に右下図の画面がでますので、 該当する管理箇所について該当するものを選択してく ださい。選択するとそれぞれの状況に応じた文章が記 載されますので、「作成シート」AB列の説明等を参考にし ながら、本文列の確認・修正等を行ってください。

何回やり直してもOKですので、他の出力例との比 較等も行い当該施設に適したものとしてください。

![](_page_28_Figure_9.jpeg)

2) 外観

前述1)と同様です。

ただし、給水栓を濁度で管理している場合は、外観の管理措置がなくても構いません。

もちろん、対応を記載するマクロの実行も不要です。作成の必要はありませんが、「濁度参照」など と本文中に表記することをお勧めします。

3) 臭気

前述1)と同様です。

水道法施行規則第15条における給水栓水の水質検査項目は「1日1回以上行う色及び濁り並びに消 毒の残留効果に関する検査」、すなわち、残留塩素と外観ですが、臭気検査を加えることにより、水道 水の安全性確認が一段と高まります。まだ実施していない事業体においては、水安全計画作成に合わせ て実施することをお勧めします。

なお、この場合の臭気測定地点は、維持管理用ととらえれば必ずしも残留塩素と同一地点で行う必要 はありません。ただし、検査した日時、場所(定点とした方が良い)、測定者等の記録を残すことが重 要です。

4) 濁度

前述1)と同様です。

ただし、濁度の管理措置がない場合はこのページは空白です。

もちろん、対応を記載するマクロの実行も不要ですが、「目次の再作成」マクロを実行してください。 目次から「濁度」見出しがクリアされます。 目次の再作成

5) pH值

前述1)と同様です。

ただし、pHの管理措置がない場合はこのページは空白です。

もちろん、対応を記載するマクロの実行も不要ですが、「目次の再作成」マクロを実行してください。 目次から「pH値」見出しがクリアされます。 目次の再作成

## 5.4 緊急時の対応

予測できない事故等による緊急事態が発生した場合の対応方針、手順、行動、責任及び権限、連絡体 制、水供給方法等について記載します。通常、マニュアルや関連文書等が既に作成されていると思いま すので、改めて記載する必要はありません。赤字の部分の変更等を行い本文列に直接記載してください。

532\_**外観**対応の記載

534 **濁度**対応の記載

533 臭気対応の記載

535 pH対応の記載

## 6. 文書と記録の管理(「作成シート」30ページ)

文書化と記録は、水安全計画の日常管理への適用と内容の見直しの両面で必要となります。また、水 道システムの全体を整理し、運転管理、監視等について文書化することで、安全性確保を確実なものに するとともに、技術継承が可能となるものです。

運転管理、監視等に関する記録は、水質検査結果とともに、常に安全な水が供給されていることの証 明・根拠となるもので、需要者等への説明にも使用できます。また、管理目標からの逸脱が生じた場合 の原因の究明や、逸脱時や緊急時の対応の適切性の評価のためにも欠かせないものです。

### 1) 水安全計画に関係する文書

「作成シート」には汎用文が記載されています。事業体によって、マニュアルがない場合や名称が異な る場合(赤字)は変更等を行ってください。

ここに記載してある方法は最小限のものです。実態に合わせてより詳細に本文列に直接記載してくだ さい。

文書と記録の違い等について以下に概略説明をしますので、イメージしてください。

**文書**とは、原則として手書きしたものではなく、印刷物とイメージしてください。また、文書は内容の修正を行いません。2版、3版など改訂版を作成します。

**記録**とは、広義では記録も文書に含みますが、文書と記録は区別します。記録は手書き(機械からの 打ち出しも含む)をイメージしてください。内容の修正は、必ず修正前の内容がわかるように二重線で 消すとか、修正者の氏名、修正日、理由を記す必要があります。通常、鉛筆等の消えるものでの記録は 好ましくありません。

2) 水安全計画に関係する記録の管理

「作成シート」には汎用文が記載されています。事業体によって、マニュアルがない場合や名称が異な る場合(赤字)は変更等を行ってください。

ただし、記載されている記録の方法(以下にもゴシック赤字で示す)は、最小限守らなくてはならない事項として記してありますので、これ以上の簡略化は好ましくありません。これを遵守するよう努力してください。もちろん、実態に合わせてより詳細に本文列に直接記載してもOKです。

- 記録の作成
  - ① 読みやすく、消すことの困難な方法(原則としてボールペン)で記す。
  - ② 作成年月日を記載し、記載した者の署名又は捺印等を行う。
- (2) 記録の修正
  - ① 修正前の内容を不明確にしない(原則として二重線見え消し)。
  - 修正の理由、修正年月日及び修正者を明示する。
- (3) 記録の保存
  - ① 損傷又は劣化の防止及び紛失の防止に適した環境下で保管する。
  - 2 記録の識別と検索を容易にするため、種類、年度ごとにファイリングする。

## 7. 水安全計画の妥当性の確認と実施状況の検証(「作成シート」32ページ)

1) 水安全計画の妥当性の確認

WSPガイドラインと同様で、PDCAのサイクルで実施することを示しています。 特に変更する必要はありません。

「妥当性確認チェックリスト」は汎用文が記載されていますので、必要によりチェック項目を拡充し、 原本として用いコピー等を行い使用します。

#### 2) 実施状況の検証

水安全計画の検証は、「水安全計画策定・推進チーム」及び補助職員(水道技術管理者が指名)によって、原則として年1回実施します。また、実施状況の検証責任者は水道技術管理者などの極力上位の 責任者に担当して頂くとよいでしょう。

検証に当たっては「**検証のためのチェックシート**」の使用を基本としますが、汎用文が記載されてい ますので、必要によりチェック項目を拡充し1)と同様に用いてください。

また、管理基準を逸脱した場合の記録は「**対応措置記録簿**」に記載します。「作成シート」の記載例は汎 用書式ですので、記載事項を具体化し、より使用しやすいものとしてください。

3) 情報の更新方法

収集・整理した情報は年々変化することから、水安全計画の見直しに合わせて更新することが望まし く、ここでは、こうした情報源について示しています。特に、「作成シート」の「2.1 水道システムの概要」 の「3)水源水域(原水)の特徴」などは、情報収集に多大な時間を費やすことから簡略化されていま す。状況に応じて、必要な情報を収集し更新してください。

# 8. レビュー (「作成シート」 37 ページ)

安全な水を常時供給する上で、PDCAサイクルの考え方に基づき、「水安全計画書」が十分なもの となっていることを確認(妥当性確認)し、必要に応じてシステム等の改善を行います。本計画書では これをレビュー(確認・改善)といい、いわゆる、「マネジメント・レビュー」とか「品質管理システ ムの見直し」などと呼ばれているものと同じです。

- 1) レビューについて
- 記載例では、レビューの頻度を原則年1回にしていますが、ガイドラインでは「少なくとも3年 に1回程度」は実施するよう記されています。必要により変更してください。
- ② レビューの方法は自由ですが、会議方式がよく行なわれます。
- ③ レビューの主宰者は、組織の規模により水道事業者、水道事業管理者、水道技術管理者及び水道 課長等を指名しておいても構いません。

レビューの内容は、主宰者の職に応じてあまり細かな事柄ではなく、必要事項を要領よく報告す ることが良いでしょう。

- ④ レビューのまとめとして、リーダーからの総括コメントを盛り込むことが重要です。
- ⑤ 先ずは、方法よりもレビューになれることが重要です。
- 2) レビュー(確認・改善)の方法

レビュー実施時の参加者と内容について記載してありますが、最小限の汎用文ですので内容を拡充・ 具体化し、より使用しやすいものとしてください。

- 1 確認の責任者及びメンバー 水安全計画の責任者がリーダーとなり、施設、設備、水質及び運転管理の各担当者並びにリー ダーが必要と認めた者が参画する。
- 2 水安全計画書の適切性・妥当性の確認

以下に掲げる情報を総合的に検討し、現行の水安全計画書の適切性・妥当性を確認する。

- ① 水道システムを巡る状況の変化
- ② 水安全計画の妥当性確認の結果
- ③ 水安全計画の実施状況の検証結果
- ④ 外部からの指摘事項
- ⑤ 最新の技術情報 等
- 3 確認すべき事項
  - ① 新たな危害原因事象及びそれらのリスクレベル
  - ② 管理措置、監視方法及び管理基準の適切性
  - ③ 管理基準逸脱時の対応方法の適切性
  - ④ 緊急時の対応の適切性
  - ⑤ その他必要と認められる事項
- 9. 支援プログラム (「作成シート」 38 ページ)

支援プログラムとは、水道水の安全を確保するのに重要であるが直接的には水質に影響しない措置、 直接水質に影響するものであるが水安全計画策定以前に策定された計画やマニュアル等をいいます。そ のようなマニュアル等が存在すれば本文列に直接記載してください。

「作成シート」には汎用文が記載されています。事業体によって、マニュアルがない場合や名称が異な る場合は変更等を行ってください。

#### 最終作業

1) ファイルの保存

ファイルに別名を付けて保存してください。すでに別名で保存されている場合は上書きします。

- 2)本文、資料①及び資料②(3~5種)の印刷
- 先ず、1ページに戻り 00\_印刷範囲の自動設定 マクロを実行してください。

「作業用シート」本文は通常「A4縦長」で印刷します。

「作成**シート」 PDF作成マクロ** このマクロは本文のPDFを作成する場合に実行します。 ファイル名は「WSP本文」で保存されます。

資料①及び資料②は、作成済みのPDFファイル「資料①」、「資料②1\_残塩」・「資料②2\_外観」・・・ と順次印刷してください。「A4横長」で印刷されます。

## 作業お疲れ様でした

#### 追記

①"地震"についての取り扱い :「WSP策定ガイドライン」では「3.1危害抽出」において「なお、地震については、 各事業者で策定されている震災対策マニュアル等によるものとし、本ガイドラインでは地震による水道システムへの直接 の危害を除外した。」としています。

 ② "火山噴火"についての取り扱い :火山噴火に伴う火山灰を危害原因事象として追加する場合、例えば下図のように 危害原因事象に追加記載し、「項目の追加・修正時に並べ替えをするマクロ」を実行すると取り扱うことができます(本書 16ページ②参照)。

| 5   |   |          | 発生 | 箇所  |           |            |          |
|-----|---|----------|----|-----|-----------|------------|----------|
| 6   |   | 通し<br>番号 | 箇所 | 種別  | 危害原因事象    | 関連する水質項目   | 項目<br>番号 |
| 250 | • | 244      | 流域 | その他 | 火山噴火(火山灰) | pН         | 147      |
| 251 |   | 245      | 流域 | その他 | 火山噴火(火山灰) | 濁度(→外観で検知) | 303      |
| 050 | Г | 246      |    |     |           |            |          |

## ③水供給経路における「処理」の追加説明(本書14ページ)

施設と管理措置(処理)の関係については、施設名称内の青字によって自動認識されます。後塩素注入後の浄水池・配 水池・浄水受水池や、分類「給配」に「その他・あれば記載」を書き直した施設(例えば「配水所」「給水所」など)で、 追加塩素設備があるものは施設名称の中に"次亜"の文字を書き加えると処理としての「塩素」が「危害評価シート」中 に記載されます。同様にアルカリ剤については「アルカリ」を含めるとよいでしょう。下図(左)に記載例を示します。 不要の施設を書き換えてもOKですが、分類「浄水」の施設における浄水薬品は、分類「薬品」で対応しているのであえ て細かく記載しなくてもOKです。

また、水源が「表流水」と「地下水」とからなる場合は、どちらか一方を「表流水・地下水」と変更してレ点を付ける とよいでしょう。下図(右)に記載例を示します。

![](_page_33_Figure_8.jpeg)

![](_page_33_Figure_9.jpeg)

![](_page_33_Figure_10.jpeg)